User manual

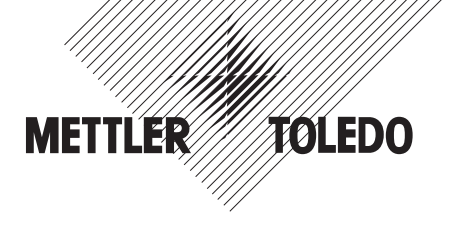

## METTLER TOLEDO Weighing terminal IND449 Weighing terminal IND449xx

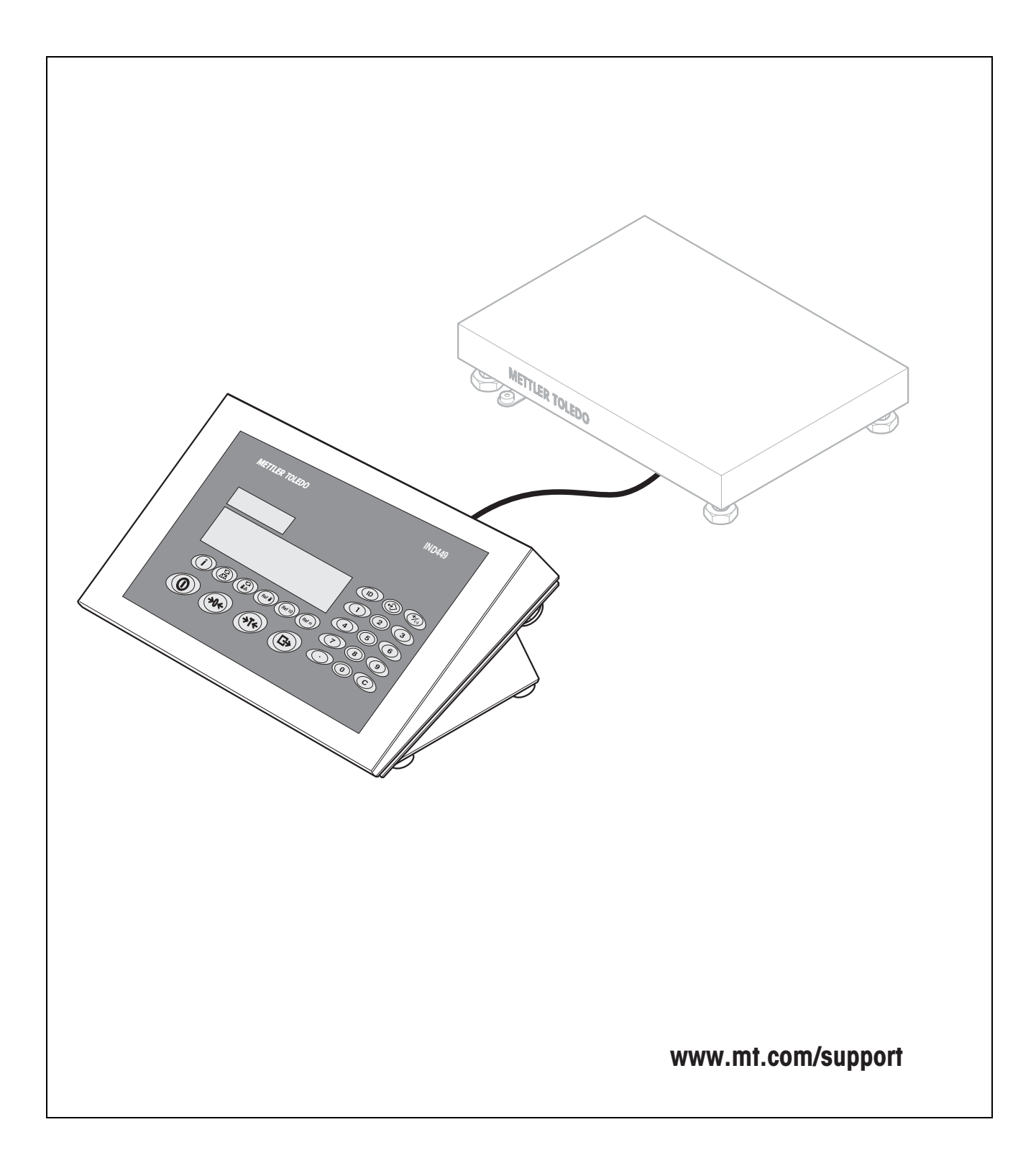

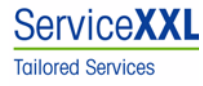

Congratulations on choosing the quality and precision of METTLER TOLEDO. Proper use according to this Operating Manual and regular calibration and maintenance by our factory-trained service team ensures dependable and accurate operation, protecting your investment. Contact us about a ServiceXXL agreement tailored to your needs and budget.

We invite you to register your product at <u>www.mt.com/productregistration</u> so we can contact you about enhancements, updates and important notifications concerning your product.

### Table of contents

| <b>1</b><br>1.1                                                                                                 | Introduction                                                                                                    | 5                                                                                |
|----------------------------------------------------------------------------------------------------|----------------------------------------------------------------------------------------------------|----------------------------------------------------------------------------------|
| 1.2<br>1.3<br>1.4<br>1.5<br>1.6                                                                                 | IND449xx<br>Safety instructions for non-explosion-protected devices<br>Disposal<br>Use in hygienically sensitive areas<br>Description<br>Commissioning                                                                                                    | 5<br>6<br>7<br>7<br>8<br>.12                                                     |
| <b>2</b><br>2.1<br>2.2<br>2.3<br>2.4<br>2.5<br>2.6<br>2.7<br>2.8<br>2.9<br>2.10<br>2.11<br>2.12<br>2.13<br>2.14 | Operation         Switching on and off         Zeroing / Zero point correction         Simple weighing         Weighing with tare         Displaying the capacity available         Dynamic weighing         Weighing-in to a target weight and checkweighing         Working with identifications         Printing results         Displaying information         Switching scales         Totalizing         Cleaning         Testing of weighing terminal and scale/display of the ID code (only for weighing terminals with IDNet interface) | .15<br>.15<br>.15<br>.16<br>.18<br>.19<br>.21<br>.22<br>.22<br>.23<br>.24<br>.25 |
| <b>3</b><br>3.1<br>3.2<br>3.3<br>3.4<br>3.5<br>3.6<br>3.7<br>3.8<br>3.9<br>3.10                                 | Counting<br>Counting parts into a container<br>Counting parts out of a container<br>Counting with variable reference quantity<br>Counting with minimum accuracy<br>Reference optimization<br>Counting with automatic reference determination<br>Counting with a known average piece weight<br>Counting by calling up a saved average piece weight<br>Counting by calling up a saved target quantity<br>Counting with two scales                                                                                                    | .26<br>.27<br>.27<br>.27<br>.28<br>.28<br>.28<br>.28<br>.29<br>.30<br>.31        |

| 4                                                            | Settings in the menu                                                                                                    |                                              |
|--------------------------------------------------------------|----------------------------------------------------------------------------------------------------|----------------------------------------------|
| 4.1                                                          | Operating the menu                                                                                                    | 33                                           |
| 4.2                                                          | Overview                                                                                                    | 35                                           |
| 4.3                                                          | Scale settings (SCALE) – analog                                                                                                    |                                              |
| 4.4                                                          | Scale settings (SCALE) – IDNet                                                                                                    |                                              |
| 4.5                                                          | Application settings (APPLICATION)                                                                                                    | 44                                           |
| 4.6                                                          | Terminal settings (TERMINAL)                                                                                                    |                                              |
| 4.7                                                          | Configuring interfaces (COMMUNICATION)                                                                                                    |                                              |
| 4.8                                                          | Diagnosis and printing out of the menu settings (DIAGNOS)                                                                                                    | 54                                           |
| 5                                                            | Interface description                                                                                                    |                                              |
| 5.1                                                          | SICS interface commands                                                                                                    |                                              |
| 5.2                                                          | TOLEDO Continuous mode                                                                                                    |                                              |
| 5.3                                                          | MMR interface commands                                                                                                    | 60                                           |
|                                                              |                                                                                                    |                                              |
| 6                                                            | Event and error messages                                                                                                    | 63                                           |
| 6<br>7                                                       | Event and error messages<br>Technical data and accessories                                                                                                    | 63<br>66                                     |
| <b>6</b><br><b>7</b><br>7.1                                  | Event and error messages<br>Technical data and accessories<br>Technical data                                                                                                    | <b>63</b><br><b>66</b><br>66                 |
| <b>6</b><br>7<br>7.1<br>7.2                                  | Event and error messages<br>Technical data and accessories<br>Technical data<br>Accessories                                                                                                    | 63<br>66<br>66<br>69                         |
| 6<br>7<br>7.1<br>7.2<br>8                                    | Event and error messages<br>Technical data and accessories<br>Technical data<br>Accessories<br>Appendix                                                                                                    | 63<br>                                       |
| 6<br>7<br>7.1<br>7.2<br>8<br>8.1                             | Event and error messages         Technical data and accessories         Technical data         Accessories         Appendix         Safety checks                                                                                                    | 63<br>66<br>69<br>71<br>71                   |
| 6<br>7<br>7.1<br>7.2<br>8<br>8.1<br>8.2                      | Event and error messages         Technical data and accessories         Technical data         Accessories         Appendix         Safety checks         Tests for utilisation in hygienically sensitive areas                                                                                               | 63<br>66<br>69<br>71<br>71                   |
| 6<br>7<br>7.1<br>7.2<br>8<br>8.1<br>8.2<br>8.3               | Event and error messages         Technical data and accessories         Technical data         Accessories         Appendix         Safety checks         Tests for utilisation in hygienically sensitive areas         Working to GMP (Good Manufacturing Practice)                                          | 63<br>66<br>69<br>71<br>71<br>71<br>72       |
| 6<br>7<br>7.1<br>7.2<br>8<br>8.1<br>8.2<br>8.3<br>8.4        | Event and error messages         Technical data and accessories         Technical data         Accessories         Appendix         Safety checks         Tests for utilisation in hygienically sensitive areas         Working to GMP (Good Manufacturing Practice)         Tables of geo values             | 63<br>66<br>69<br>71<br>71<br>71<br>72<br>72 |
| 6<br>7<br>7.1<br>7.2<br>8<br>8.1<br>8.2<br>8.3<br>8.4<br>8.5 | Event and error messages         Technical data and accessories         Technical data         Accessories         Appendix         Safety checks         Tests for utilisation in hygienically sensitive areas         Working to GMP (Good Manufacturing Practice)         Tables of geo values         FCC | 63<br>66<br>69<br>                           |

# **1** Introduction

# 1.1 Safety instructions for the explosion protected weighing terminal IND449xx

The device fulfils Device category 3 and is approved for operation in Zone 2 (gases) and Zone 22 (dusts) hazardous areas.

There is an increased risk of injury and damage when used in hazardous areas.

Special care must be taken when working in such hazardous areas. The code of practice is oriented to the "Safe Distribution" concept drawn up by METTLER TOLEDO.

#### Competence

- The device, accompanying weighing platforms and accessories may only be installed, maintained and repaired by authorized METTLER TOLEDO service personnel.
  - ▲ The mains connection may only be connected or disconnected by the owner's electrician.

#### **Ex approval** For the exact specification please refer to the statement of conformity.

- ▲ No modifications may be made to the terminal and no repair work may be performed on the modules. Any weighing platform or system modules that are used must comply with the specifications contained in the installation instructions. Non-compliant equipment jeopardizes the safety of the system, cancels the Ex approval and renders any warranty or product liability claims null and void.
- ▲ The cable glands must be tightened so that a strain relief of  $\ge$  20 N per mm cable diameter is ensured.
- ▲ When connecting external devices, always observe the maximum permissible connected loads, refer to the installation instructions. It must be ensured that no voltages are fed into the device than it itself provides. The interface parameters have to fulfil the standard.
- ▲ Peripheral devices without an Ex approval may only be operating in nonhazardous areas. It must be ensured that no voltages are fed into the device than it itself provides. In addition the maximum permissible connected loads have to be observed, refer to the installation instructions. The interface parameters have to fulfil the standard.
- ▲ The safety of the weighing system is only guaranteed when the weighing system is operated, installed and maintained in accordance with the respective instructions.

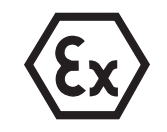

- **Ex approval** Also comply with the following:
  - the instructions for the system modules,
  - the regulations and standards in the respective country,
  - the statutory requirement for electrical equipment installed in hazardous areas in the respective country,
  - all instructions related to safety issued by the owner.
  - ▲ Before initial start-up and following service work, check the explosion protected weighing system for the proper condition of all safety-related parts.
  - **Operation** A Prevent the build-up of static electricity. Therefore:
    - always wear suitable working clothes when operating or performing service work on the system,
    - do not rub or wipe off the keyboard surface with a dry cloth or glove.
    - ▲ Do not use protective hoods.
    - ▲ Prevent damage to the weighing terminal. Hairline cracks in the keyboard membrane are also considered damage.
    - ▲ If the weighing terminal, accompanying weighing platforms or accessories are damaged:
      - Switch off weighing terminal.
      - Separate the weighing terminal from the mains in accordance with the applicable regulations.
      - Secure the weighing terminal against accidental start-up.
    - ▲ Always charge the storage batteries in a safe zone.
    - ▲ Ensure that the supply voltage at the installation site amounts to 230 V.

### 1.2 Safety instructions for non-explosion-protected devices

- ▲ Do not use the device in an hazardous environment! Special devices are available in our range of products for hazardous environments.
- ▲ Ensure that the power socket outlet for the device is earthed and easily accessible, so that it can be de-energized rapidly in emergencies.
- ▲ Ensure that the supply voltage at the installation site lies within in the range of 100 V to 240 V.
- ▲ The safety of the device cannot be ensured if it is not operated in accordance with these operating instructions.
- ▲ Only authorized personnel may open the device.
- ▲ Check the power cable regularly for damage. If it is damaged, disconnect the device immediately from the power supply.
- ▲ Ensure that there is a space of at least 3 cm at the rear in order to prevent the power cable from being bent too strongly.

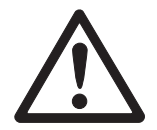

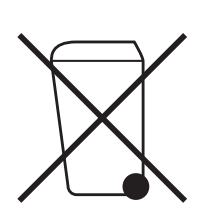

### 1.3 Disposal

In conformance with the European Directive 2002/96 EC on Waste Electrical and Electronic Equipment (WEEE) this device may not be disposed of with domestic waste. This also applies to countries outside the EU, per their specific requirements.

→ Please dispose of this product in accordance with local regulations at the collecting point specified for electrical and electronic equipment.

If you have any questions, please contact the responsible authority or the distributor from which you purchased this device.

Should this device be passed on to other parties (for private or professional use), the content of this regulation must also be related.

Thank you for your contribution to environmental protection.

If the device is equipped with a storage battery:

The nickel metal hydride (NiMH) storage battery does not contain any heavy metals. However, it may not be disposed of with the normal refuse.

→ Observe the local regulations on the disposal of materials that are hazardous to the environment.

### 1.4 Use in hygienically sensitive areas

The device is suitable for use in hygienically sensitive areas. It fulfils the following requirements on areas coming into contact with the product (keyboard) and areas not coming into contact with the product (housing, stand):

- Suitability of the materials for contact with foodstuffs
- Continuous bonding joints that do not act on the material
- Smooth, non-porous and flat surfaces that are easy to clean
- Continuous welding seams
- No sharp corners

For further information please refer to Sections 8.2 and 8.3.

### 1.5 Description

### 1.5.1 Weighing terminals IND449 and IND449xx

METTLER TOLEDO weighing platforms can be connected without problems to the weighing terminals.

The weighing terminals are available in two different basic versions: for connecting analog scales or for digital scales with IDNet interface.

Both basic versions are supplied by default with in-built power supply unit and an RS232 interface.

IND449xx is approved for use in hazardous areas of the Category 3.

### 1.5.2 Additional equipment

The following alternatives are also possible:

- Power supply via in-built storage battery
- Version for external power supply 12 24 V DC
- Power supply via an external storage battery (not for IND449xx)
- Second analog scale interface
- Second IDNet scale interface
- Additional second communication interface

One of the following options is available as the second communication interface:

- RS232
- RS485/RS422
- Ethernet interface
- USB interface
- Digital I/O
- WLAN

### 1.5.3 Overview

- 1 Numerical keys
- 2 Function keys
- 3 Display
- 4 Measuring data sign

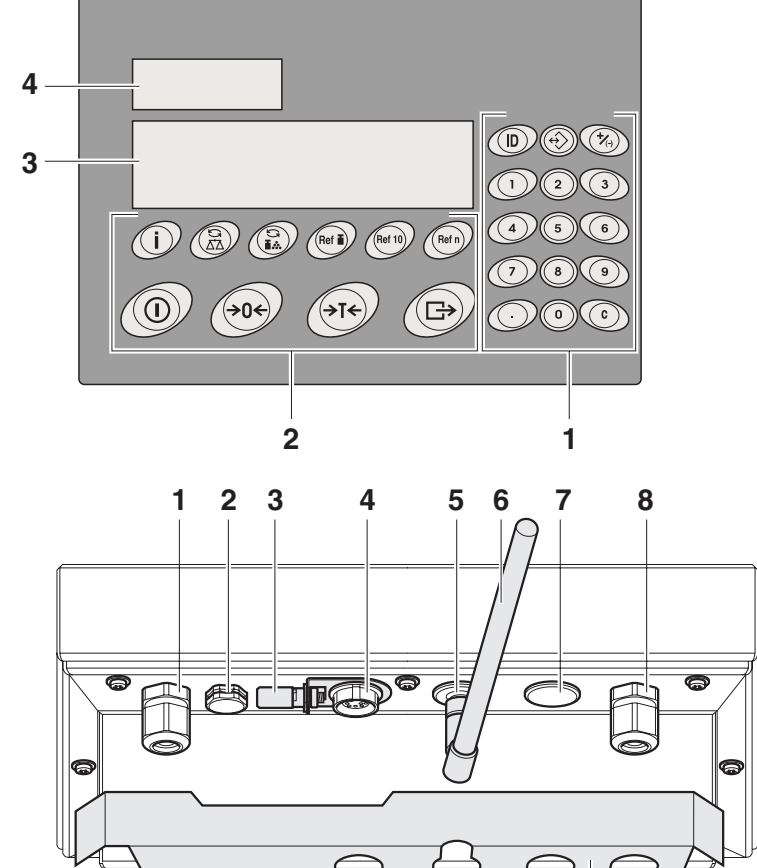

9

- 1 Power supply connection
- **2** Pressure compensation
- 3 Equipotential bonding terminal, only for IND449xx
- 4 COM1 interface
- 5 COM2 interface (optional)
- 6 Antenna for optional WLAN interface
- 7 Connection of second scale
- 8 Connection of first scale
- 9 Securing plate for the interface connections, only for IND449xx

### 1.5.4 Display

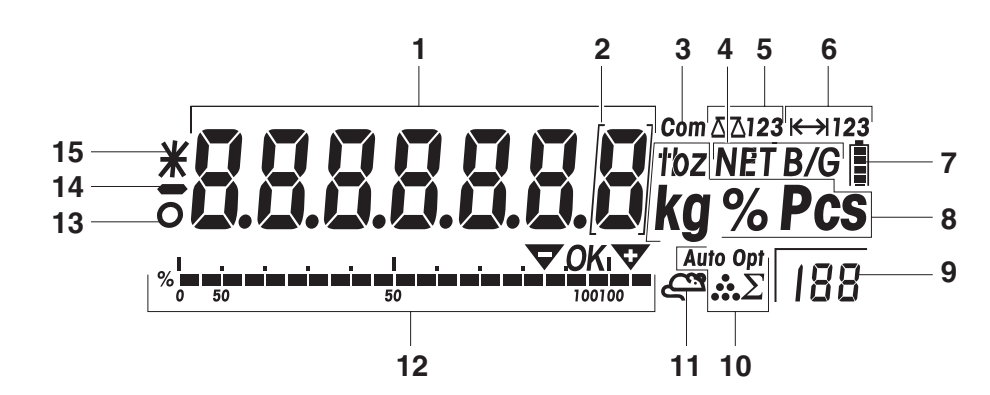

- 1 7-segment display, 7 digits, with decimal point
- **2** Notation for weight values with e = 10 d
- **3** Active interface
- 4 Symbol for displaying gross and net values
- 5 Active scale
- **6** Weighing range display
- 7 Charge state of the storage battery, only for devices with storage battery
- 8 Weight units
- 9 Selected reference number of pieces
- **10** Symbols for optimizing the average piece weight and totalizing
- **11** Symbol for dynamic weighing
- **12** Graphics display of the weighing range, display for check weighing
- **13** Standstill check (goes out when a stable weight value has been reached)
- 14 Sign
- **15** Notation for modified or calculated weight values, e.g. higher resolution, weight below minimum value

### 1.5.5 Keyboard

### Main functions

| Key         | Function in the operating mode                                                                                                    | Function in the menu                          |  |  |
|-------------|----------------------------------------------------------------------------------------------------|-----------------------------------------------|--|--|
|             | Switch the terminal on/off; cancel                                                                                                    | To the last menu item —End—                   |  |  |
| <b>→0</b> ← | Set scale to zero, delete tare<br>Long keypress at scales with IDNet interface:<br>Display of the ID code and checking of the<br>calibration | Page backwards                                |  |  |
| (→T<        | Tare scale, delete tare                                                                                                    | Page forwards                                 |  |  |
|             | Transfer key<br>Long keypress: Call up menu                                                                                                  | Activate menu item<br>Accept selected setting |  |  |

### Additional functions

| Кеу                        | Function                                                                         |
|----------------------------|----------------------------------------------------------------------------------|
|                            | Info key (can be configured): Display additional information, e.g. gross weight, |
|                            | average piece weight, higher resolution, etc.                                    |
| GA                         | Switch over scale                                                                |
|                            | Switch over between weight value and number of pieces                            |
| Ref                        | Specify average piece weight numerically                                         |
| Ref 10                     | Determine average piece weight from 10 pieces                                    |
| Refn                       | Determine average piece weight from any number of pieces (1 – 199 pieces)        |
|                            | Enter identifications (max. of 40 characters)                                    |
|                            | Call up, write to and delete memory                                              |
| 7/1)                       | Add/subtract at the "Totalizing" application                                     |
| C                          | Delete key                                                                       |
| Keys 0 9 and decimal point | Numerical keys for entering weight values, identifications, etc.                 |

### 1.6 Commissioning

The weighing platform connection to the weighing terminals IND449 / IND449xx as well as the commissioning of the interfaces are described in the "IND4x9 / BBA4x9" installation instructions.

→ Call the METTLER TOLEDO service or carry out commissioning in accordance with the installation instructions.

### 1.6.1 Limited mobility at explosion protected weighing terminal IND449xx

### **CAUTION!**

The device may only be operated in Zone 2 and 22 hazardous areas.

- A Protect data and signal cable extensions against inadvertent disconnection.
- ▲ Secure the interface connections on the rear using the interface plate.

### 1.6.2 Labelling for operation in hazardous area

The following signs must be mounted on the device, accompanying weighing platforms and accessories so that they are clearly visible:

- Model plate and the device's model data, manufacturer and serial number
- Safety instructions
- Explosion protection identification
- If appropriate, temperature range

# 1.6.3 Establishing a mains connection at an explosion protected weighing terminal IND449xx

### **CAUTION!**

The mains connection may only be connected by the owner's electrician.

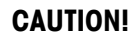

The device only operates correctly at a supply voltage of 230 V.

- ▲ Do not under any circumstances connect the device if the voltage value on the rating plate deviates from the local system voltage.
- ▲ Only connect the device to an earthed mains connection.
- ▲ Ensure that equipotential bonding has been implemented.

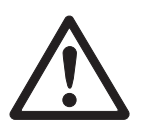

### 1.6.4 Establishing a mains connection at non-explosion-protected devices

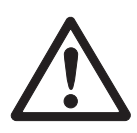

### **CAUTION!**

Before connecting the power supply check whether the voltage value printed on the rating plate agrees with the local system voltage.

- ▲ Do not under any circumstances connect the device if the voltage value on the rating plate deviates from the local system voltage.
- → Plug the power plug into the power socket.

After it has been connected, the device carries out a self-testing routine. The device is ready to operate when the zero display appears.

#### 1.6.5 Devices with built-in or external storage battery

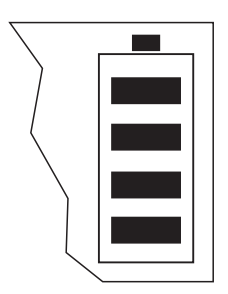

The operating life depends on the intensity of use, the configuration and the connected scale. For details see Section 7.1.2.

The battery symbol shows the current charge state of the storage battery. 1 segment corresponds to approx. 25% capacity. If the symbol flashes, the storage battery has to be charged. If work is continued during the charging process, the charging time is extended. The storage battery is protected against overcharging.

The charging time of the storage battery amounts to approx. 6 hours. If the device continues to be operated during the charging process, the charging time is extended. The storage battery has a service life of approx. 1,000 charging/discharging cycles.

### **CAUTION!**

Explosion hazard!

▲ In the case of explosion protected devices the storage battery may only be charged in a safe area.

### CAUTION!

Danger of soiling! The charger for the storage battery is not protected to IP69K.

- ▲ Do not charge the device in humid or dusty rooms.
- ▲ After the internal storage battery has been charged, close the cover cap of the charging socket at the device.
- ▲ Close the cover cap of the charging socket again at an external storage battery.
- ▲ In order to maintain degree of protection IP69K, make sure at devices with an external storage battery that the external storage battery is connected firmly to the device. Ensure that the plug connector of the external storage battery is inserted into the socket outlet of the device until it will go no further.

Note

- The storage battery is also suitable for permanent mains operation.
  - → In order to obtain the full nominal capacity we recommend that you discharge the storage battery at regular intervals (approx. every 4 weeks) through normal operation.

### 1.6.6 Devices with external power supply 12 – 24 V DC

#### Explosion protected weighing terminals IND449xx

The device is supplied with a fixed-mounted 2.5 m long connecting cable with open ends.

Connection values: 12 - 24 V DC, max. 800 mA.

#### Non-explosion-protected devices

The device is equipped with a socket for connecting the power supply.

Connection values: 12 - 24 V DC, max. 800 mA.

A connecting cable with open ends is included with the device.

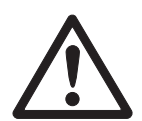

### CAUTION!

Danger of soiling!

▲ In order to maintain degree of protection IP69K, make sure at devices with an external power supply that the connecting cable is connected firmly to the device. Ensure that the plug connector of the connecting cable is inserted into the socket outlet of the device until it will go no further.

### 1.6.7 Verification at partially verified scales

Partially verified scales (scales with first-stage verification) and scales with IDNet interface have to be verified by an authorized office or the METTLER TOLEDO Service.

- → Call the METTLER TOLEDO Service.
- **Note** Adjust non-verified analog scales for the maximum precision, refer to Section 4.3.2.

## 2 Operation

### 2.1 Switching on and off

#### Switching on $\rightarrow$ Press (1).

The scale conducts a display test. Afterwards the software version identifier is displayed. When the weight display appears, the scale is ready to weigh.

#### Note

If ① is pressed for a long time while switching on, the serial number of the device is also displayed after the software version identifier.

### Switching off $\rightarrow$ Press (1).

Before the display goes out, -OFF- appears briefly.

### 2.2 Zeroing / Zero point correction

Zeroing corrects the influence of slight changes on the load plate or minor deviations from the zero point.

- Manual 1. Unload scale.
  - 2. Press (→0+).

The zero display appears.

Automatic In the case of scales that cannot be certified, the automatic zero point correction can be deactivated in the menu or the amount can be changed. Verified scales are set fixed to 0.5 d.

As standard, the zero point of the scale is automatically corrected when the scale is unloaded.

### 2.3 Simple weighing

- 1. Place weighing sample on scale.
- 2. Wait until the stability monitor **O** goes out.
- 3. Read weighing result.

### 2.4 Weighing with tare

### 2.4.1 Taring

→ Place the empty container on the scale and press T
 The zero display and the symbol NET appear.
 The tare weight remains saved until it is cleared.

### 2.4.2 Clearing the tare

→ Unload scale and press  $( \rightarrow T \leftarrow)$ .

The symbol **NET** goes out, the zero display appears.

or

 $\rightarrow$  Press  $\bigcirc$ .

The symbol **NET** goes out, the gross weight appears in the display.

If A.CL-tr is activated in the menu under SCALE  $\rightarrow$  tArE, the tare weight is automatically cleared as soon as the scale is unloaded.

### 2.4.3 Automatic taring

### Prerequisite

A-tArE is activated in the menu under SCALE -> tArE, the symbol  ${\rm T}$  flashes in the display.

The packaging material must be heavier than 9 display steps of the scale.

→ Place the container or packaging material on the scale.

The packaging weight is automatically saved as the tare weight, the zero display and the symbol **NET** appear.

### 2.4.4 Numerical tare weight entry

1. Enter the known tare weight numerically and press  $( \rightarrow T \leftarrow )$ .

The entered weight is automatically saved as the tare weight, the symbol **NET** and the tare weight with a minus sign appear.

2. Place the filled container on the scale.

The net weight appears in the display.

### 2.4.5 Taring by calling up a saved tare value

The device has a total of 100 memory locations for frequently used tare values, average piece weights, target weights and target quantities. In the factory setting, the memory locations 01 to 40 are reserved for tare values. The saved tare values are also preserved when the scale is switched off.

### Saving tare weights

- 1. Determine the tare weight in one of the ways described earlier.
- 2. Enter the memory location number (factory setting: 1 ... 40) and keep (f) pressed until the confirmation appears in the display, e.g. tArE.12.
- **Note** If a tare weight had already been saved under the selected memory location, the message rEPLACE appears in the display.
  - To save the new tare weight, press  $(\Box)$ . The old tare weight is overwritten.
  - To abort the save process, press rescale Teels. The previous memory location assignment remains valid.

### Calling up tare weights

→ Enter the number of the memory location with the required tare weight (factory setting: 1 ... 40) and press briefly.

The selected tare value is loaded from the memory and appears briefly in the display. The scale tares with the selected tare value and then displays the current net weight.

### Clearing saved tare weights

The saved tare value is displayed.

2. Press **C** within 2 seconds.

CLEArED briefly appears in the display. The saved tare value is cleared.

### 2.4.6 Chain tare

### Prerequisite

The fare function CHAIn.tr is activated in the menu under SCALE -> tArE.

With this function it is possible to tare several times if, for example, cardboard is placed between individual layers in a container.

1. Place the first container or packaging material on the scale and press  $( \rightarrow T \leftarrow )$ .

The packaging weight is automatically saved as the tare weight, the zero display and the symbol **NET** appear.

- 2. Weigh the weighing sample and read/print out the result.
- 3. Place the second container or packaging material on the scale and press or again.

The total weight on the scale is saved as the new tare weight. The zero display appears.

- 4. Weigh the weighing sample in the second container and read/print the result.
- 5. Repeat the last two steps for other containers.

### 2.5 Displaying the capacity available

<sup>1</sup> The scale has a graphic display of the scale capacity available. The bar indicates how many per cent of the scale capacity is already occupied and what capacity is still available. In the example, approx. 65 % of the scale capacity is occupied.

### 2.6 Dynamic weighing

With the dynamic weighing function, it is possible to weigh restless weighing samples such as live animals. If this function is activated, the symbol  $\leq^{\mathfrak{R}}$  appears in the display.

With dynamic weighing, the scale calculates the mean value from 56 weighing operations within 4 seconds.

### With manual start Prerequisite

AVErAGE -> MAnuAL is selected in the menu.

The weighing sample must be heavier than 5 scale divisions.

- 1. Place the weighing sample on the scale and wait until it has stabilized.
- 2. Press  $\xrightarrow{(\Box)}$  to start dynamic weighing.

During dynamic weighing, horizontal segments appear in the display, and the dynamic result is then displayed with the symbol \*.

3. Unload the scale to be able to start a new dynamic weighing operation.

#### With automatic start Prerequisite

AVERAGE -> AUtO is selected in the menu.

The weighing sample must be heavier than 5 scale divisions.

1. Place the weighing sample on the scale.

The scale starts the dynamic weighing automatically.

During dynamic weighing, horizontal segments appear in the display, and the dynamic result is then displayed with the symbol \*.

2. Unload the scale to be able to perform a new dynamic weighing operation.

### 2.7 Weighing-in to a target weight and checkweighing

The terminal IND449 / IND449xx allows the weighing-in of goods to a particular target weight within defined tolerances. With this function it is possible to check whether weighed materials are within a defined tolerance range.

The terminal IND449 / IND449xx has a total of 100 memory locations for frequently used tare values, average piece weights, target weights and target quantities. In the factory setting, the memory locations 81 to 90 are reserved for target weights. The saved target weights are also preserved when the terminal is switched off.

#### 2.7.1 Saving target weights

- 1. Enter the memory location number (factory setting: 81 ... 90) and keep () pressed until the confirmation tArGEt appears in the display.
- 2. Enter the target weight in the defined unit, e.g. 1.5 kg, and confirm with  $\bigcirc$ .

The display tOLEr appears and + flashes.

3. Enter the upper tolerance in the displayed weight unit, e.g. 0.1 kg, and confirm with

-or-

- → Press →, enter the upper tolerance range in per cent and confirm with →.
  The display tOLEr appears and flashes.
- 4. Enter the lower tolerance accordingly.

The scale returns to weighing mode.

- **Note** If a target weight had already been saved under the selected memory location, the message rEPLACE appears in the display.
  - To save the new target weight, press  $\overleftarrow{}$ . The old target weight is overwritten.
  - To abort the save process, press 
     Te previous memory location assignment remains valid.

#### 2.7.2 Calling up target weights

→ Enter the number of the memory location with the required target weight (factory setting: 81 ... 90) and press  $\Leftrightarrow$  briefly.

The selected target weight and the tolerances are loaded from the memory and appear briefly in the display. The scale is now ready for weighing-in or checkweighing.

#### 2.7.3 Weighing-in

- 1. Place the empty container on the scale and tare.
- 2. Fill the container with the weighing sample.
- The dispensing process can be followed in the graphic display. The 50 % marking is on the far left here, so that more display segments are available for precise filling between 50 % and 100 %.

As long as the lower tolerance is not reached, the minus tolerance mark is displayed.

If the weight of the weighing sample is within the defined tolerance, the mark OK is visible and a short beep sounds if activated in the menu.

When the plus tolerance mark appears, the weight is above the permissible tolerance.

#### 2.7.4 Checkweighing

- 1. Place the weighing sample on the scale.
- 2. Use the displayed mark to check whether the weighing sample is below, within or above the defined tolerance.

#### 2.7.5 Clearing the saved target weights

1. Enter the number of the memory location with the target weight to be cleared (factory setting: 81 ... 90) and press  $\Leftrightarrow$  briefly.

The saved target weight is displayed.

2. Press (C) within 2 seconds.

CLEArEd briefly appears in the display. The saved target weight is cleared.

.**OK**ı

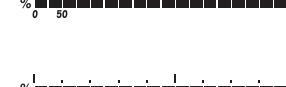

### 2.8 Working with identifications

Weighing series can be assigned 2 identification numbers ID1 and ID2 with up to 40 characters that are also printed out on the protocols.

If for example a customer number and an article number are assigned, it can be clearly seen on the protocol which article was weighed for which customer.

### 2.8.1 Entering an identification

1. Enter the identification and press (D).

IdENt 1 appears in the display.

If the entered identification is to be saved as ID1, press (□→). If the entered identification is to be saved as ID2, first press (→T←) and then (□→).

The device returns to the weighing mode.

### 2.8.2 Displaying identifications

→ Displaying ID1: Press (ID) 1 x briefly.

The number currently assigned to the ID1 appears in the display. If an ID1 was not assigned, no  $\,$  1d is displayed.

→ Displaying ID2: Press (ID) 2 x briefly.

The number currently assigned to the ID2 appears in the display. If an ID2 was not assigned, no  $\,$  1D is displayed.

### 2.8.3 Deleting identifications

- 1. Press (ID) 1 x briefly in order to display ID1, or (ID) 2 x briefly in order to display ID2.
- 2. As long as the identification is displayed, press  $\mathbf{C}$ .

Deleting is confirmed briefly with the message  ${\tt CLEArEd}.$ 

### 2.9 Printing results

If a printer or computer is connected to the scale, the weighing results can be printed out or sent to a computer.

→ Press →.

The display contents are printed out or transferred to the computer.

### 2.10 Displaying information

Up to 13 different values for display can be configured in the menu for the () key.

Depending on the configuration in the menu, refer to Section 4.5.5, the following values can, amongst others, be assigned in a free order:

- Net weight
- · Gross weight
- Average piece weight
- Weight value in a higher resolution
- Counting precision
- 1. Press ().

The first value is displayed.

2. Press i again.

The next value is displayed.

- 3. Repeat until the weight display appears again.
- **Note** If (i) is not pressed again within 5 seconds, the device changes back to the weight display automatically, even if all the information has not yet been called up yet.

### 2.11 Switching scales

If a second scale or a weighing platform is connected, e.g. via the optional second scale interface, the currently active scale is shown in the display.

The second scale can be operated in exactly the same way as the first scale.

→ Press ().

The display changes from one scale to the other.

### Changing the operating mode of the second scale

ing The second scale can be operated as bulk scale (bulk), reference scale (ref) or auxiliary scale (auxiliary), see Section 4.6. In the factory setting the second scale operates as bulk scale.

→ To change the operating mode, keep the ( keep the ( keep the ) key pressed until the new operating mode appears briefly in the display.

The second scale will now operate in the other operating mode. The setting in the menu has been changed automatically.

### 2.12 Totalizing

The terminal can totalize weight values or pieces. Individual items can also be sub-tracted.

A connected printer offers you the possibility of generating a printout for each individual item and/or a complete printout. For settings in the menu, see Section 4.5.2.

### 2.12.1 Totalizing items

1. Place the first item on the scale and press (1).

The weight value or the number of pieces are saved and, if necessary, printed out.

- 2. Unload scale.
- 3. Place the next item on the scale and press (-) again.

The weight value and the number of pieces of the next item are added to those of the previous one.

- 4. Unload scale.
- 5. Repeat steps 3 and 4 for all other items.

### 2.12.2 Subtracting items

1. Place the item on the scale, press and hold down  $(\stackrel{\bullet}{\not}_{(i)})$ .

The weight value or the number of pieces are subtracted and, if necessary, printed out.

2. Unload scale.

### 2.12.3 Completing totalizing

 $\rightarrow$  When the last item has been totalized, press  $(\mathbf{C})$ .

The "Final Printout" is produced. The sum memory and the item counter are cleared. The scale is ready for the next totalizing process.

### 2.12.4 Calling up sum information

If the key (i) is assigned accordingly, the number of items, the net sum, the gross sum and the number of pieces of the current item can be called up via this key, see Section 4.5.5.

### 2.13 Cleaning

The device conforms to degree of protection IP69K to DIN 40050.

It is suitable for hygienically sensitive areas - see the proofs in Section 8.2.

The device is designed so that it can be cleaned easily. The housing is made of stainless steel 1.4301 (AISI 304), the keyboard of resistant polyester (PE). If required, high-pressure equipment can be used for cleaning.

### Cleaning

- Close open connectors with cap plugs.
- Clean the protective hood of the non-explosion-protected devices separately. The protective hood is dishwasher-proof.
- Replace protective hoods regularly.
- Use a moist cloth for minor soiling.
- Do not use acids, alkaline solutions or strong solvents.
- · Observe the following limits when using high-pressure equipment:
  - Max. water temperature 80 °C / 176 °F
  - Max. water pressure 8,000 kPa (80 bars)
  - Min. distance jet nozzle to terminal 50 cm
  - Do not point the jet at one point for longer than 10 seconds
  - Water flow rate not greater then 10 I/min
- Observe all the existing regulations on cleaning intervals and permissible cleaning agents.

#### Information on cleaning the weighing platform connected to the weighing terminal

→ Be sure to observe the cleaning instructions for the connected weighing platform. The weighing platform may not be designed for cleaning with high-pressure equipment.

# 2.14 Testing of weighing terminal and scale/display of the ID code (only for weighing terminals with IDNet interface)

The ID code is increased by 1 at every calibration in case of IDNet scales. For verified scales, the ID code displayed by the weighing terminal must match the ID code on the ID cards. Otherwise, the verification is no longer valid.

### 2.14.1 Displaying the ID code

- 1. Select the desired scale with the  $(\Delta A)$  key.
- 2. Unload weighing platform.
- 3. Press the 40 key and keep it pressed until the display changes to ----. The ID code is then displayed: COdE=...

### 2.14.2 Testing the weighing platform and terminal

- → After the ID code is displayed, press the ↔0 ← key again.
   CHE CAL is displayed. The weighing platform is tested.
   After a successful test CAL ok is displayed briefly.
   The terminal then changes to normal operation.
- **Note** If a calibration error CAL Err is displayed during testing, repeat the test. If the error is displayed again, inform the METTLER TOLEDO Service.

## 3 Counting

The device has additional functions for piece counting. The relevant settings in the menu are described in Section 4.5.1.

### 3.1 Counting parts into a container

- Place the empty container on the scale and press Te.
   The container is tared and the zero display appears.
- 2. Place **10** reference parts on the scale and press (Ref 10).

-or-

→ Place the number of pieces displayed above the key (Ref n) on the scale and press (Ref n).

The scale determines the average piece weight and then shows the number of pieces.

- 3. Add more parts to the container until the required number of pieces is reached.
- When the piece counting is completed, press the key C to clear the result.
   The scale is ready for the next weighing or counting.
- The average piece weight remains saved in the factory setting until a new average piece weight is determined.
  - With 🔁 it is possible to switch between the number of pieces and the weighing units preset.
  - Depending on the assignment, it is possible to display the average piece weight, i.e. the weight of an individual reference unit, with (j).
  - If A.CL-APW ON is set in the menu, the average piece weight is automatically cleared after each counting operation. The average piece weight must be determined again for the next counting operation.
  - If ACCUrCY ON is set in the menu, the accuracy achieved is briefly shown after the number of pieces is determined.

### 3.2 Counting parts out of a container

1. Place the full container on the scale and press rest.

The container is tared and the zero display appears.

- 2. Remove **10** reference parts and press (Ref 10). -or-
- → Remove the number of pieces displayed above the key (Ref n) and press (Ref n).

The scale determines the average piece weight and then shows the number of pieces removed, together with a minus sign.

3. Remove more parts from the container until the required number of pieces is reached.

### 3.3 Counting with variable reference quantity

### Prerequisite

VAr-SPL ON must be set in the menu.

- 1. Place any number of reference parts on the scale.
- 2. Enter the number of reference parts with the numerical keypad and press and hold  $\frac{Refn}{R}$  .

The scale determines the average piece weight and then shows the number of pieces.

The rest of the counting process is as described earlier.

### 3.4 Counting with minimum accuracy

The item Min.rEFW in the menu allows to preset a minimum accuracy of 97.5 %, 99.0 % or 99.5 %. On the basis of this, the scale calculates the minimum reference weight necessary to reach the defined accuracy.

- 1. Place the reference parts on the scale and press (Ref 10) or (Ref n).
- 2. If the reference weight is not sufficient to ensure the desired accuracy, Add  $\,\,\times\,$  PCS appears.
- 3. Add the displayed number of pieces.

The scale then automatically determines the average piece weight with the larger reference quantity.

The rest of the counting process is as described earlier.

### 3.5 Reference optimization

The greater the reference quantity, the more accurately the scale determines the number of pieces.

### 3.5.1 Automatic reference optimization

 $ref.opt \rightarrow Auto must be set in the menu for this. The symbol Auto Opt appears in the display.$ 

- 1. Place the reference parts on the scale and press (Ref 10) or (Ref n).
- 2. Place additional reference parts, max. the same number as for the first reference determination, on the scale.

The scale automatically optimizes the average piece weight with the larger number of reference parts.

The rest of the counting process is as described earlier.

**Note** Reference optimisation can be carried out several times. If the parts differ too strongly, no automatic reference optimisation is carried out.

### 3.6 Counting with automatic reference determination

### Prerequisite

A-SMPL ON is set in the menu.

→ Place the number of pieces displayed above the key (Ref n) into the container. The scale automatically determines the average piece weight and then shows the quantity.

The rest of the counting process is as described earlier.

### 3.7 Counting with a known average piece weight

→ Enter the known average piece weight via the numerical keypad and press (Ref I). The scale changes the unit to PCS.

The rest of the counting process is as described earlier.

### 3.8 Counting by calling up a saved average piece weight

IND449 / IND449xx have a total of 100 memory locations for frequently used tare values, average piece weights, target weights and target quantities. In the factory setting, the memory locations 41 to 80 are reserved for average piece weights. The saved average piece weights are also preserved when the terminal is switched off.

### 3.8.1 Saving average piece weights

- 1. Determine the average piece weight in one of the ways described earlier.
- 2. Enter the memory location number (factory setting: 41 ... 80) and keep pressed until the confirmation appears in the display, e.g. APW. 41.
- **Note** If an average piece weight had already been saved under the selected memory location, the message rEPLACE appears in the display.
  - To save the new average piece weight, press (). The old average piece weight is overwritten.
  - To abort the save process, press regional Tele. The previous memory location assignment remains valid.

### 3.8.2 Calling up average piece weights

→ Enter the number of the memory location with the required average piece weight (factory setting: 41 ... 80) and press ( briefly.

The selected reference value is loaded from the memory and appears briefly in the display. The scale determines the number of pieces with the selected reference value.

### 3.8.3 Clearing saved average piece weights

The saved average piece weight is displayed.

2. Press **(C)** within 2 seconds.

CLEArED briefly appears in the display. The saved average piece weight is cleared.

### 3.9 Counting by calling up a saved target quantity

IND449 / IND449xx have a total of 100 memory locations for frequently used tare values, average piece weights, target weights and target quantities. In the factory setting, the memory locations 91 to 100 are reserved for target quantities. The saved target quantities are also preserved when the terminal is switched off.

### 3.9.1 Saving target quantities

- 1. Enter the memory location number (factory setting: 91 ... 100) and keep () pressed until the confirmation tARGEt appears in the display.
- 2. Enter the target quantity and confirm with .

The display tOLEr appears and + flashes.

3. Enter the upper tolerance in pieces and confirm with  $\bigcirc$ .

The display tOLEr appears and – flashes.

4. Enter the lower tolerance accordingly.

The scale returns to weighing mode.

- **Note** If a target quantity had already been saved under the selected memory location, the message replace appears in the display.

  - To abort the save process, press Te. The previous memory location assignment remains valid.

### 3.9.2 Calling up target quantities

→ Enter the number of the memory location with the required target quantity (factory setting: 91 ... 100) and press ( briefly.

The selected target quantity and the associated tolerances are loaded from the memory and appear briefly in the display.

### 3.9.3 Counting-in to target quantities

- 1. Place the empty container on the scale and tare.
- 2. Specify a reference.
- 3. Fill the container with the material being counted.

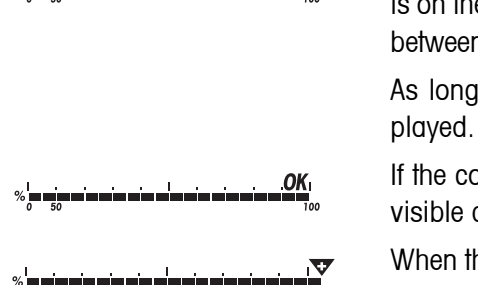

The counting-in process can be followed in the graphic display. The 50 % marking is on the far left here, so that more display segments are available for precise filling between 50 % and 100 %.

As long as the lower tolerance is not reached, the minus tolerance mark is displayed.

If the counted-in number of pieces is within the defined tolerance, the mark **OK** is visible and a short beep sounds if activated in the menu.

When the plus tolerance mark appears, the number of pieces is above the permissible tolerance.

المزاد المراجع المراجع

### 3.9.4 Clearing saved target quantities

1. Enter the number of the memory location with the target quantity to be cleared (factory setting: 91 ... 100) and press ( briefly.

The saved target quantity with tolerances is displayed.

2. Press **C** within 2 seconds.

CLEArEd briefly appears in the display. The saved target quantity is cleared.

### 3.10 Counting with two scales

For piece counting, it is possible to connect a second scale or weighing platform, e.g. a floor scale for counting a large number of pieces via the optional analog scale interface.

The necessary settings for the application and interface parameters are described in the Sections 4.5.1, 4.7.1 and 4.7.5.

### 3.10.1 Counting with a reference scale

### Prerequisite

The connected second scale is configured as reference scale.

1. Place the reference parts on the reference scale and press (Ref 10) or (Ref n).

The scale determines the average piece weight and changes to the display in pieces (PCS).

 $\label{eq:2.2} \ensuremath{\text{Place}}\xspace \ensuremath{\text{the}}\xspace \ensuremath{\text{parts}}\xspace \ensuremath{\text{to}}\xspace \ensuremath{\text{constraine}}\xspace \ensuremath{\text{to}}\xspace \ensuremath{\text{to}}\xspace \ensuremath{$ 

The total quantity is displayed.

- If tOtAL-Ct -> bULK is set in the menu, only the number of pieces on the bulk scale is displayed.
  - If tOtAL-Ct -> bOtH is set in the menu, the reference quantity is added to the bulk quantity.

### 3.10.2 Counting with a bulk scale

### Prerequisite

The connected second scale is configured as bulk scale.

1. Place the reference parts on the first scale and press (Ref 10) or (Ref n).

The scale determines the average piece weight and changes to the display in pieces (PCS).

2. Place the parts to be counted on the bulk scale.

The total quantity is displayed.

- If tOtAL-Ct -> bULK is set in the menu, only the number of pieces on the bulk scale is displayed on the bulk scale.
  - If tOtAL-Ct -> bOtH is set in the menu, the reference quantity is added to the bulk quantity.

### 3.10.3 Counting with an auxiliary scale

**Note** This configuration allows counting of diverse parts, for example very small parts on one scale and large parts on the other scale.

### Prerequisite

The connected second scale is configured as an auxiliary scale. The scale doesn't change automatically but only after pressing the  $(\frac{2}{M})$  key.

- 1. Activate the appropriate scale.
- 2. Place the reference parts on this scale and press (Ref 10) or (Ref n).

The scale determines the average piece weight and changes to the display in pieces (PCS).

 Place the parts to be counted on the same scale. The number of pieces is displayed.

## 4 Settings in the menu

Settings can be changed and functions can be activated in the menu. This enables adaptation to individual weighing requirements.

The menu consists of 6 main blocks containing various submenus on several levels.

### 4.1 Operating the menu

#### 4.1.1 Calling up the menu and entering the password

The menu differentiates between 2 operating levels: Operator and Supervisor. The Supervisor level can be protected by a password. When the device is delivered, both levels are accessible without a password.

**Operator menu** 1. Press  $\bigoplus$  and keep it pressed until COdE appears.

2. Press 🕞 again.

The menu item terMINL appears. Only the submenu device is accessible.

- **Supervisor menu** 1. Press and keep it pressed until COdE appears.
  - 2. Enter the password and confirm with . The first menu item SCALE appears.
  - Note No supervisor password has been defined when the device is first delivered. Therefore, respond to the password inquiry with () when you call up the menu for the first time. If a password has still not been entered after a few seconds, the scale returns to weighing mode.

### Emergency password for Supervisor access to the menu

If a password has been issued for Supervisor access to the menu and you have forgotten it, you can still enter the menu:

→ Press  $\rightarrow 0 \leftrightarrow$  3 times and confirm with  $\rightarrow$ .

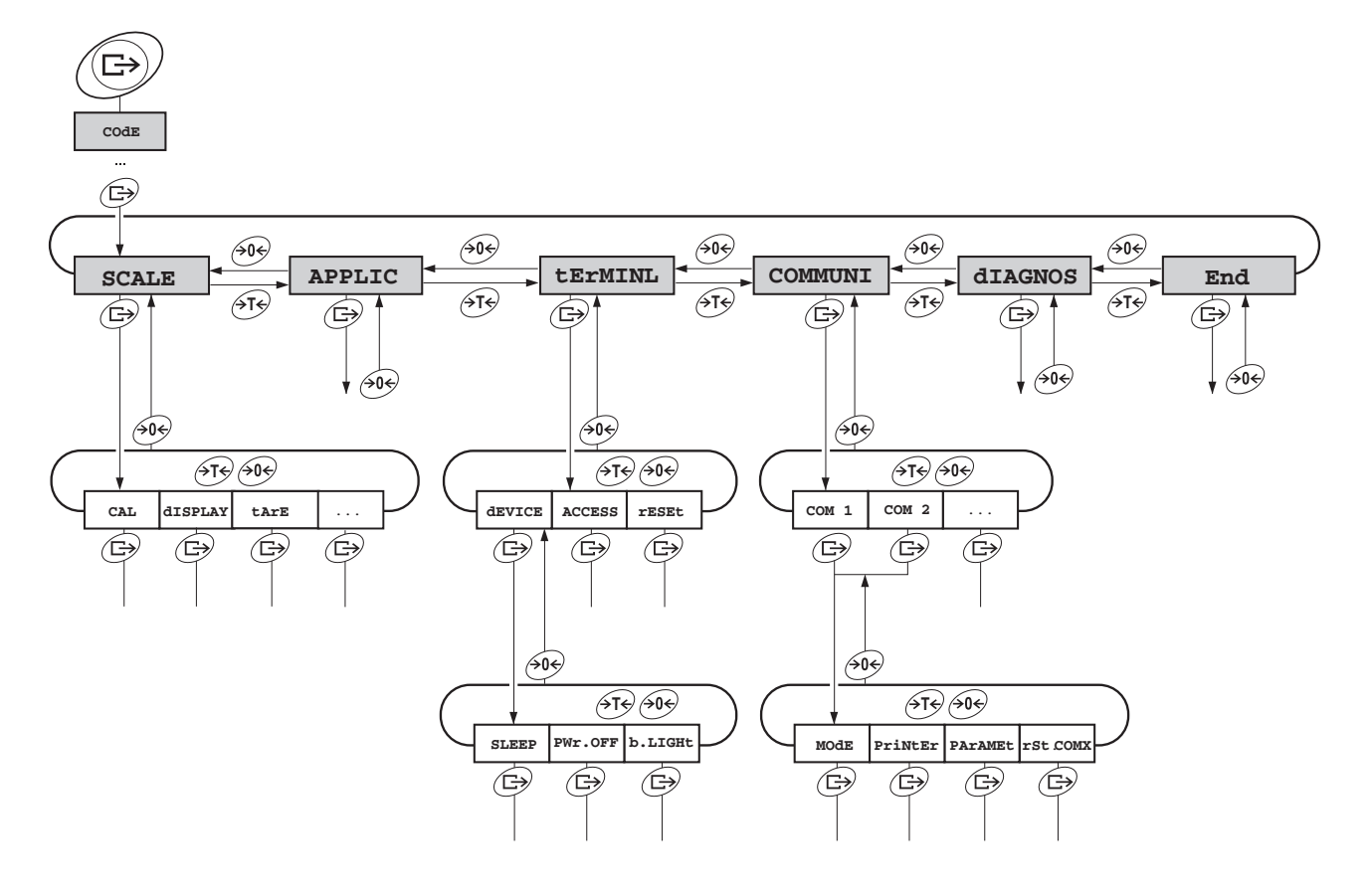

#### 4.1.2 Selecting and setting parameters

- Scrolling on one level → Scroll forwa
  - → Scroll forward: Press  $\rightarrow T \leftarrow$ .
  - → Scroll back: Press →0+.
- Activating menu items/ accepting selection
- → Press →.
- Exiting menu

1. Press ①. The last menu item End appears.

- 2. Press . The inquiry SAVE appears.
- 3. Confirm inquiry with (B) to save the settings and return to weighing mode. -or-
- → Press  $(\rightarrow T \leftrightarrow)$  to discard changes and return to weighing mode.
- **Note** The SCALE menu block depends on the built-in scale interface.

### 4.2 Overview

Factory settings are printed **bold** in the following overview.

| Level 1  | Level 2       | Level 3                                             | Level 4                          | Level 5                  | Level 6      | Page |  |
|----------|---------------|-----------------------------------------------------|----------------------------------|--------------------------|--------------|------|--|
| SCALE    | SCALE1/SCALE2 |                                                     |                                  |                          |              | 40   |  |
| (analog) | CAL           |                                                     |                                  |                          |              | 40   |  |
|          | display       | UNIt1                                               | g, <b>kg</b> , oz                | g, <b>kg</b> , oz, lb, t |              |      |  |
|          |               | UNIt2                                               | <b>g</b> , kg, oz, lb, t         |                          |              |      |  |
|          |               | rESOLU                                              | rESOLU                           |                          |              |      |  |
|          |               | UNt.rOLL                                            | OLL ON, OFF                      |                          |              |      |  |
|          | tArE          | A-tArE                                              | ON, <b>OFF</b>                   |                          |              | 40   |  |
|          |               | ChAIn.tr                                            | <b>ON</b> , OFF                  | <b>ON</b> , OFF          |              |      |  |
|          |               | A.CL-tr                                             | ON, OFF,                         | ON, <b>OFF</b> , 9 d     |              |      |  |
|          | ZErO          | AZM                                                 | OFF; 0.5 d; 1 d; 2 d; 5 d; 10 d  |                          |              | 41   |  |
|          | rEStArt       | ON, <b>OFF</b>                                      |                                  |                          |              | 41   |  |
|          | FILtEr        | VibrAt                                              | LOW, MEd,                        | , HIGH,                  |              | 41   |  |
|          |               | Process                                             | S UNIVEr, dOSING                 |                          |              | 1    |  |
|          |               | StAbILI                                             | FASt, <b>St</b>                  | Andrd, PrECI             | SE           |      |  |
|          | Min.WEiG      | ON/OFF                                              | ON, <b>OFF</b>                   |                          |              | 41   |  |
|          | rESEt         | SUrE?                                               |                                  |                          |              | 41   |  |
| SCALE    | SCALE1/SCALE2 |                                                     |                                  |                          | 42           |      |  |
| (IDNet)  | display       | UNIt2                                               | <b>g</b> , kg, oz                | z, lb, t                 |              | 42   |  |
|          |               | UNt.rOLL                                            | ON, OFF                          |                          |              |      |  |
|          | tArE          | A-tArE                                              | ON, OFF                          |                          |              | 42   |  |
|          |               | ChAIn.tr                                            | <b>ON</b> , OFF                  |                          |              |      |  |
|          |               | A.CL-tr                                             | ON, OFF,                         | 9 d                      |              |      |  |
|          | ZErO          | AZM                                                 | ON, OFF                          |                          |              | 42   |  |
|          | rEStArt       | ON, OFF                                             | ON, <b>OFF</b>                   |                          |              | 42   |  |
|          | FILtEr        | VibrAt                                              | StAbLE, <b>nOrMAL</b> , UnStAbL, |                          |              | 43   |  |
|          |               | PrOCESS                                             | FinEFiL,                         | UNIVERS, Ab              | SOLUt        |      |  |
|          |               | StAbILI                                             | ASd=0, AS                        | Sd=1, <b>ASd=2</b> ,     | ASd=3, ASd=4 |      |  |
|          | UPdAtE        | Setting possibilities depend on the connected scale |                                  |                          | 43           |      |  |
|          | Min.WEiG      | ON/OFF                                              | ON, OFF                          |                          |              | 43   |  |
|          | rESEt         | SUrE?                                               |                                  |                          |              | 43   |  |

| Level 1 | Level 2  | Level 3                                                                                                    | Level 4                                          | Level 5       | Level 6                                             | Page |  |  |
|---------|----------|----------------------------------------------------------------------------------------------------|--------------------------------------------------|---------------|-----------------------------------------------------|------|--|--|
| APPLIC  | COUNT    | VAr-SPL                                                                                                    | <b>ON</b> , OFF                                  |               |                                                     | 44   |  |  |
|         |          | Min.reFW                                                                                                    | <b>OFF</b> , 97.5%, 99.0%, 99.5%                 |               |                                                     | -    |  |  |
|         |          | rEF OPt                                                                                                    | OFF, AUto                                        |               |                                                     |      |  |  |
|         |          | A-SMPL                                                                                                    | ON, OFF                                          |               |                                                     |      |  |  |
|         |          | A.CL-APW                                                                                                    | ON, OFF                                          |               |                                                     |      |  |  |
|         |          | ACCurCY                                                                                                    | ON, OFF                                          |               |                                                     |      |  |  |
|         |          | tOtAL.Ct                                                                                                    | bulk, bOth                                       |               |                                                     |      |  |  |
|         | ACCUMUL  | Print                                                                                                    | COM1, COM2                                       | LOt.PrNt      | StdArd,<br>tEMPLt1,<br>tEMPLt2,<br>AUt0.OFF         | 45   |  |  |
|         |          |                                                                                                    |                                                  | FIN.PrNt      | <b>StdArd</b> ,<br>tEMPLt1,<br>tEMPLt2,<br>AUt0.OFF | _    |  |  |
|         |          |                                                                                                    |                                                  | SUMMArY       | off, ON                                             |      |  |  |
|         |          | rEACH Z                                                                                                    | <b>ON</b> , OFF                                  |               | I                                                   |      |  |  |
|         | CHECKW   | bEEPEr                                                                                                    | ON, <b>OFF</b>                                   |               |                                                     | 45   |  |  |
|         |          | SP.tOL-                                                                                                    | SP.tOL-                                          |               |                                                     |      |  |  |
|         |          | SP.tOL                                                                                                    | )L                                               |               |                                                     |      |  |  |
|         |          | SENd.MOd                                                                                                    | CONTINU, STABLE                                  |               |                                                     | _    |  |  |
|         |          | G.PrINt                                                                                                    | NO, YES                                          |               |                                                     |      |  |  |
|         | MEMOrY   | CONFIG                                                                                                    |                                                  |               |                                                     | 46   |  |  |
|         |          | CLEAr.M                                                                                                    | SUrE?                                            |               |                                                     |      |  |  |
|         | inFO.KEY | INFO 1Not.USEd, PCS NEt, GrOSS, tArE,INFO 13APW, HIGHRES, ACCURCY, n, G tOTAL,N tOTAL, PCS.tOTL, tArGEt, dAtE, timE |                                                  |               |                                                     | 47   |  |  |
|         | AVErAGE  | OFF, AUtO,                                                                                                    | MAnuAL                                           |               |                                                     | 47   |  |  |
|         | rESEt    | SUrE?                                                                                                    |                                                  |               |                                                     | 47   |  |  |
| tERMINL | dEVICE   | SLEEP                                                                                                    | <b>OFF</b> , 1 min, 3 min, 5 min, 15 min, 30 min |               |                                                     | 48   |  |  |
|         |          | PWr OFF                                                                                                    | <b>OFF</b> , 1 min, 3 min, 5 min, 15 min, 30 min |               |                                                     |      |  |  |
|         |          | b.LIGHt                                                                                                    | <b>ON</b> , OFF, 5 sec, 10 sec, 30 sec, 1 min    |               |                                                     |      |  |  |
|         |          | dAtE.tim                                                                                                    | dAtE.FOr, dA                                     | AtE, timE, AM | .PM                                                 |      |  |  |
|         |          | bEEP                                                                                                    | ON, <b>OFF</b>                                   |               |                                                     |      |  |  |
|         | ACCESS   | SUPErVI                                                                                                    |                                                  |               |                                                     | 49   |  |  |
|         | rESEt    | SUrE?                                                                                                    |                                                  |               |                                                     | 49   |  |  |
| Level 1 | Level 2     | Level 3 | Level 4   | Level 5                      | Level 6                  | Page |  |
|---------|-------------|---------|-----------|------------------------------|--------------------------|------|--|
| COMMUNI | COM 1/COM 2 | MOde    | Print     |                              |                          | 49   |  |
|         |             |         | A.Print   |                              |                          |      |  |
|         |             |         | CONTINU   |                              |                          |      |  |
|         |             |         | dIALOG    |                              |                          |      |  |
|         |             |         | MMr       |                              |                          |      |  |
|         |             |         | MMr.A.SIr |                              |                          |      |  |
|         |             |         | CONt.OLd  |                              |                          |      |  |
|         |             |         | dIAL.OLd  |                              |                          |      |  |
|         |             |         | dt-b      | GrOSS                        | ON, <b>OFF</b>           |      |  |
|         |             |         |           | tArE                         | ON, OFF                  |      |  |
|         |             |         |           | nEt                          | ON, OFF                  |      |  |
|         |             |         | dt-G      | GrOSS                        | ON, OFF                  | -    |  |
|         |             |         |           | tArE                         | ON, OFF                  |      |  |
|         |             |         |           | nEt                          | ON, OFF                  |      |  |
|         |             |         | COnt-Wt   |                              |                          | 1    |  |
|         |             |         | COnt-Ct   |                              |                          |      |  |
|         |             |         | bArc.rd   |                              |                          |      |  |
|         |             |         | 2nd.dISP  |                              |                          |      |  |
|         |             |         | rEF       |                              |                          |      |  |
|         |             |         | bulk      |                              |                          |      |  |
|         |             |         | AuXILIA   |                              |                          |      |  |
|         |             |         | InSt.Prn  |                              |                          |      |  |
|         |             | PriNtEr | type      | ASCII, GA4                   | 6                        | 50   |  |
|         |             |         | tEMPLat   | <b>StdArd</b> , t<br>tEMPLt2 | EMPLt1,                  |      |  |
|         |             |         | ASCi.Fmt  | LINE.FMt                     | MULtI<br>SINGLE<br>FIXEd |      |  |
|         |             |         |           | LENGtH                       | 1 <b>24</b> 100          | ]    |  |
|         |             |         |           | SEPArAt                      | , <b>;</b>               | ]    |  |
|         |             |         |           | Add LF                       | 0 9                      | 1    |  |

| Level 1 | Level 2 | Level 3  | Level 4     | Level 5            | Level 6     | Page |
|---------|---------|----------|-------------|--------------------|-------------|------|
|         |         | PArAMEt  | bAUd        | 300 <b>2400</b>    | . 38400     | 51   |
|         |         |          | PAritY      | 7 nonE, 8 no       | onE, 7 odd, |      |
|         |         |          |             | 8 odd, <b>7 EV</b> | EN, 8 EVEN  |      |
|         |         |          | H.SHAKE     | NO, XONXOFF        | ,nEt 422,   |      |
|         |         |          |             | nEt 485            |             |      |
|         |         |          | NEt.Addr    | 031                |             |      |
|         |         |          | ChECSuM     | ON, <b>OFF</b>     |             |      |
|         |         |          | Vcc         | ON, OFF            |             |      |
|         |         | rSt.COMx | SUrE?       | ł                  |             | 51   |
| COMMUNI | OPtION  | EtH.NEt  | IP.AddrS, S | UbNEt, GAtEV       | VAY         | 51   |
|         |         | WLAn     | IP.AddrS, S | UbNEt, GAtEV       | VAY, SIGNAL |      |
|         |         | USb      | USb tESt    |                    |             |      |
|         |         | diGitAL  | IN 03       | OFF, ZErO,         | tArE,       |      |
|         |         |          |             | Print, CLEA        | r, rEF 10,  |      |
|         |         |          |             | rEF n, SCAL        | E, inFO,    |      |
|         |         |          |             | UNIt, tOtAL        | +, tOtAL-,  |      |
|         |         |          | OUt 03      | OFF, StAble        | , bEL.Min,  |      |
|         |         |          |             | AbV.Min, bE        | L.tOL-,     |      |
|         |         |          |             | AbV.tOL+, G        | 00d,        |      |
|         |         |          |             | UndErLd, OV        | ErLd, StAr, |      |
|         |         |          |             |                    |             |      |
|         |         |          | SEt.Pt 1    |                    |             |      |
|         |         |          | SEt.Pt 2    |                    |             |      |
|         |         | AnALOG/  | Mode        | rEF, <b>bULK</b> , | AuXILIA,    |      |
|         |         | IdnEt    |             | bypass             |             |      |
|         | dEF.PrN | tEMPLt1/ | LINE 1      | NOt.USEd, H        | EAdEr,      | 53   |
|         |         | tEMPLt2  | LINE 20     | dAte, timE,        | Id1, Id2,   |      |
|         |         |          |             | SCALE.NO, G        | rOSS, tArE, |      |
|         |         |          |             | nEt, APW, r        | EF Ct, PCS, |      |
|         |         |          |             | tArGEt, dEV        | IAt,        |      |
|         |         |          |             | ACC NEt, AC        | C GrS,      |      |
|         |         |          |             | ACC PCS, AC        | C LOt,      |      |
|         |         |          |             | StArLN, CrL        | F, F.FEEd,  |      |

| Level 1 | Level 2  | Level 3 | Level 4  | Level 5 | Level 6 | Page |
|---------|----------|---------|----------|---------|---------|------|
| diagnos | tESt SC  | ·       |          |         |         | 54   |
|         | KboArd   |         |          |         |         |      |
|         | display  |         |          |         |         |      |
|         | SNr      |         |          |         |         |      |
|         | SNr2     |         |          |         |         |      |
|         | LiSt     |         |          |         |         |      |
|         | LiSt2    |         |          |         |         |      |
|         | LiSt.M   |         |          |         |         |      |
|         | WOrK.tim | timE    | SHOW.tIM |         |         |      |
|         |          | WEIGH   | SHOW.WGH |         |         |      |
|         | rESEt.AL | SUrE?   |          |         |         | ]    |

## 4.3 Scale settings (SCALE) – analog

#### 4.3.1 SCALE1/SCALE2 – selecting scale

This menu item only appears if a second scale or a weighing platform is connected.

#### 4.3.2 CAL – calibration (adjustment)

This menu item is not available for certified scales.

| CAL | 1. Unload scale.                                                                                                    |
|-----|----------------------------------------------------------------------------------------------------|
|     | 2. Activate menu item CAL with $\bigcirc$ . The scale determines the zero point.<br>-0- appears in the display. The calibration weight to be placed on the scale then flashes in the display. |
|     | 3. If necessary, change the weight value displayed with $4\pi$ .                                                                                                    |
|     | 4. Place the calibration weight on the scale and confirm with .                                                                                                    |
|     | The scale calibrates with the calibration weight loaded. After calibration is completed, $-donE-$ appears briefly in the display, and the scale automatically returns to weighing mode.       |
|     | In order to achieve particularly high precision, calibrate under full load.                                                                                                    |

#### 4.3.3 DISPLAY – weighing unit and display accuracy

| UNIt1    | Select weighing unit 1: g, kg, oz, lb, t                                                                                                    |
|----------|----------------------------------------------------------------------------------------------------|
| UNIt2    | Select weighing unit 2: g, kg, oz, lb, t                                                                                                    |
| rESOLU   | Select readability (resolution), model-dependent                                                                                                    |
| UNt.rOLL | When UNT.rOLL is switched on, the weight value can be displayed in all available units with                                                                                                    |
| Notes    | <ul> <li>In the case of certified scales individual sub-items of the dISPLAY menu item may not be available or only to a limited extent, depending on the respective country.</li> <li>On dual-range/dual interval scales, resolutions marked with I&lt;-&gt;I 1/2 are divided up into 2 weighing ranges / intervals, e.g. 2 x 3000 d.</li> </ul> |

#### 4.3.4 TARE – tare function

| A-tArE   | Switching on/off automatic taring                                                          |
|----------|--------------------------------------------------------------------------------------------|
| CHAIn.tr | Switching on/off chain tare                                                                |
| A.CL-tr  | Switching on/off automatic clearing of the tare weight when the load is removed from scale |
|          | Possible settings: OFF, ON, 9 d                                                            |

| 4.3.5 | ZERO – | automatic | zero | update |
|-------|--------|-----------|------|--------|
|-------|--------|-----------|------|--------|

| AZM | On certified scales, this menu item does not appear.                |
|-----|---------------------------------------------------------------------|
|     | Switching on/off automatic zero update and selecting zeroing range. |
|     | Possible settings: OFF; 0.5 d; 1 d; 2 d; 5 d; 10 d                  |

#### 4.3.6 **RESTART** – automatic saving of zero point and tare value

| ON/OFF | When the Restart function is activated, the last zero point and tare value are saved.     |
|--------|-------------------------------------------------------------------------------------------|
|        | After switching off / on or after a power interruption, the device continues to work with |
|        | the saved zero point and tare value.                                                      |

#### 4.3.7 FILTER – adaptation to the ambient conditions and the weighing type

| VIbrAt  | Adaptation to the ambient conditions                                                                              |
|---------|----------------------------------------------------------------------------------------------------|
| LOW     | • Very steady and stable environment. The scale works very rapidly, but is very sensitive to external influences. |
| MEd     | Normal environment. The scale operates at medium speed.                                                           |
| HIGH    | • Restless environment. The scale works more slowly, but is insensitive to external influences.                   |
| Process | Adaptation to the weighing process                                                                                |
| UNIVEr  | Universal setting for all weighing samples and normal weighing goods                                              |
| dOSING  | Dispensing liquid or powdery weighing samples                                                                     |
| StAbILI | Adjusting the stability detector                                                                                  |
| FASt    | The scale operates very fast.                                                                                     |
| StAndrd | The scale operates at medium speed.                                                                               |
| PrECISE | The scale operates with the greatest possible reproducibility.                                                    |
|         | The slower the scale works, the greater the reproducibility of the weighing results.                              |

#### 4.3.8 MIN.WEIG – minimum weight

This menu item appears only if the service technician has saved a minimum weight.

| ON/OFF | Switching minimum weight function on/off                                                                                        |
|--------|----------------------------------------------------------------------------------------------------|
|        | If the weight on the scale falls below the stored minimum weight, an * appears on the display in front of the weight indicator. |

#### 4.3.9 RESET – resetting scale settings to factory settings

| SUrE? | Confirmation inquiry                                                                                              |
|-------|----------------------------------------------------------------------------------------------------|
|       | <ul> <li>Reset the scale settings to factory settings with </li> <li>Do not reset scale settings with </li> </ul> |

## 4.4 Scale settings (SCALE) – IDNet

#### 4.4.1 SCALE1/SCALE2 – selecting scale

This menu item appears only if a second IDNet scale is attached.

#### 4.4.2 DISPLAY – weighing unit

| UNIt2    | Select weighing unit 2: g, kg, oz, lb, t                                                                                                    |
|----------|----------------------------------------------------------------------------------------------------|
| UNt.rOLL | When UNT.rOLL is switched on, the weight value can be displayed in all available units and as pieces with ().                                                                |
| Notes    | • In the case of certified scales individual sub-items of the dISPLAY menu item may not be available or only to a limited extent, depending on the respective country.       |
|          | <ul> <li>For two-range/two-interval scales, resolutions identified with I&lt;-&gt;I 1/2 are divided into the 2 weighing ranges/intervals, for example 2 x 3000 d.</li> </ul> |

#### 4.4.3 TARE – tare function

| A-tArE   | Switching on/off automatic taring                                                          |
|----------|--------------------------------------------------------------------------------------------|
| CHAIn.tr | Switching on/off chain tare                                                                |
| A.CL-tr  | Switching on/off automatic clearing of the tare weight when the load is removed from scale |

#### 4.4.4 ZERO – automatic zero update

| AZM | On certified scales, this menu item does not appear.                                                                              |
|-----|----------------------------------------------------------------------------------------------------|
|     | Switching on/off automatic zero update.                                                                                           |
|     | The effective range of the zero update mode (0.5 d, 1.0 d, 3.0 d) can only be set by service technicians in case of IDNet scales. |
|     | Factory setting: 0.5 d                                                                                                    |

#### 4.4.5 **RESTART** – automatic saving of zero point and tare value

| ON/OFF | When the Restart function is activated, the last zero point and tare value are saved.    |
|--------|------------------------------------------------------------------------------------------|
|        | After switching off /on or after a power interruption, the device continues to work with |
|        | the saved zero point and tare value.                                                     |

| VIbrAt      | Adaptation 1            | to the ambient condition                           | S                                                  |
|-------------|-------------------------|----------------------------------------------------|----------------------------------------------------|
| StAbLE      | Very stee     sensitive | ady and stable environn<br>to external influences. | nent. The scale works very rapidly, but is very    |
| nOrMAL      | Normal                  | environment. The scale                             | operates at medium speed.                          |
| UnStAbL     | Restless     nal influe | environment. The scale<br>ences.                   | operates more slowly, but is insensitive to exter- |
| Process     | Adaptation 1            | to the weighing process                            |                                                    |
| FinEFiL     | Dispensi                | ing of liquid or powdere                           | d weighing samples                                 |
| UniVErs     | Universa                | Il setting for all weighing                        | g modes and normal weighing samples                |
| AbSOLUt     | For solid               | l bodies under extreme                             | conditions, e.g. strong vibrations                 |
| StAbILI     | ASD = 0                 | Stability monitoring                               | switched off                                       |
|             |                         | Only possible for n                                | on-verifiable weighing platforms                   |
| ASd=0 ASd=4 | ASD = 1                 | Rapid display                                      | Good reproducibility                               |
|             | ASD = 2                 | $\uparrow \uparrow$                                | $\Downarrow$                                       |
|             | ASD = 3                 | $\uparrow $                                        | $\Downarrow$                                       |
|             | ASD = 4                 | Slow display                                       | Excellent reproducibility                          |

#### 4.4.6 FILTER – adaptation to the ambient conditions and the weighing type

#### 4.4.7 UPDATE – setting the display speed of the weight display

This menu item is only displayed if the UPDATE function is supported by the connected weighing platform.

| XX UPS | Selecting the number of updates per second (UPS)                 |
|--------|------------------------------------------------------------------|
| Note   | The possible settings depend on the connected weighing platform. |

#### 4.4.8 MIN.WEIG – minimum weighing-in quantity

This menu item appears only if the service technician has saved a minimum weight.

| ON/OFF | Switching minimum weight function on/off                                                                                           |
|--------|----------------------------------------------------------------------------------------------------|
|        | If the weight on the scale falls below the stored minimum weight, an * appears on<br>the display in front of the weight indicator. |

#### 4.4.9 RESET – resetting scale settings to factory settings

| SUrE? | Confirmation inquiry                                                                                              |
|-------|----------------------------------------------------------------------------------------------------|
|       | <ul> <li>Reset the scale settings to factory settings with </li> <li>Do not reset scale settings with </li> </ul> |

## 4.5 Application settings (APPLICATION)

### 4.5.1 COUNT – settings for counting

| VAr-SPL             | Adaptation of the reference quantity                                                                                                    |
|---------------------|----------------------------------------------------------------------------------------------------|
| ON                  | The reference quantity can be changed in operating mode                                                                                                    |
| OFF                 | Counting only with defined reference quantities                                                                                                    |
| Min.reFW            | Monitoring the minimum reference weight                                                                                                    |
| OFF                 | No monitoring of the minimum reference weight                                                                                                    |
| 97.5, 99.0,<br>99.5 | <ul> <li>Monitoring the minimum reference weight so that a counting accuracy of<br/>97.5 %, 99.0 % or 99.5 % is achieved</li> </ul>                                                                       |
| rEF.OPt             | Optimizing the average piece weight                                                                                                    |
| OFF                 | No reference optimization                                                                                                    |
| AUtO                | Automatic reference optimization                                                                                                    |
| A-SMPL              | Automatic determination of the average piece weight                                                                                                    |
| ON                  | • After taring, the average piece weight is determined with the next weight placed on the scale and the displayed reference quantity                                                                      |
| OFF                 | No automatic determination of the average piece weight                                                                                                    |
| A.CL-APW            | Automatic clearing of the average piece weight                                                                                                    |
| ON                  | • When the load is taken off the scale after a counting operation, the average piece weight is automatically cleared. The next counting operation begins with determining the average piece weight again. |
| OFF                 | The average piece weight must be cleared manually by pressing                                                                                                    |
| ACCurCY             | Displaying the counting accuracy                                                                                                    |
| ON                  | • After the average piece weight is determined, the counting accuracy that can be achieved is shown briefly in the display.                                                                               |
| OFF                 | No counting accuracy display                                                                                                    |
| tOtAl.Ct            | Counting on two scales                                                                                                    |
| bULK                | Displaying number of pieces for the parts on the bulk scale only                                                                                                    |
| bOth                | Displaying number of pieces for all parts on the bulk and the reference scale                                                                                                    |

| PrINt       | Configure printout for accumulation                                                              |
|-------------|--------------------------------------------------------------------------------------------------|
| COM 1/COM 2 | Select interface for the connected printer/computer                                              |
| LOt.PrINt   | Printout for each individual item                                                                |
| FIN.PrINt   | Printout only at the end of accumulation                                                         |
| SUMMArY     | Additional printout of the individual items after completion of accumulation                     |
| rEACH Z     | Reach a stable zero point between two items                                                      |
| ON          | • All load must first be removed from the scale before accumulation of the next item is possible |
| OFF         | No load removal requested between two items                                                      |

#### 4.5.2 ACCUMULATION – totalizing

#### Setting the beep for checkweighing **bEEPEr** • A short beep sounds when the target value is reached ON OFF No beep Limit for activation of the I/O relay box. The value to be entered is the percentage SP.tOLproportion of the lower tolerance of the target weight/target quantity. SP.tOL--Checking the SP.Tol-- is carried out with the gross weight, for SP.Tol- with the net weight. SP.Tol- is dependent on SP.Tol--; in other words, if SP.Tol-- has not yet been reached, the SP.Tol- output will not go active. If both setpoints are used, the SP.Tol-- must be less than SP.Tol-. EXAMPLE Target weight: 2000 g tOLER+: 2010 g 1990 g tOLER-: 010 (%) SP.tOL-: The relay box is not activated until 199 g (= 10 % of 1990 g) is reached. Defines the form in which the scale sends information to the I/O relay box SENd.MOd Information is permanently sent CONtINU Information is only sent if the weight value is stable StAbLE

#### 4.5.3 CHECKWEIGHING

| CONFIG   | Configuring the memory partitions.                                                                                                    |
|----------|----------------------------------------------------------------------------------------------------|
| 40-40-10 | The IND449 / IND449xx device has a total of 100 memory localizations that can be assigned to tare values, average piece weights, target weights and target quantities.                   |
|          | Factory settings:                                                                                                    |
|          | 40 memory locations for tare values (01-40)                                                                                                    |
|          | • 40 memory locations for average piece weights (41-80)                                                                                                    |
|          | 10 memory locations with target weights (81-90)                                                                                                    |
|          | 10 memory locations with target quantities (91-100)                                                                                                    |
|          | The first target weight is called up e.g. with memory address No. 81.                                                                                                    |
|          | Changing the range for the memory locations:                                                                                                    |
|          | 1. Enter the new range and separate each range with a point (e. g. 30.30.20). The last range is automatically calculated. If an invalid entry is made, NOt.ALLO is shown in the display. |
|          | 2. Confirm with (E).                                                                                                    |
|          | Since only some of the entered values can be shown in the display, the display can be moved to the right with the aid of the $\Im$ key.                                                  |
|          | Note                                                                                                    |
|          | → After every new partitioning, always check the memory values and adjust if nec-<br>essary!                                                                                             |
| CLEAr.M  | Clearing all memories.                                                                                                    |

### 4.5.4 MEMORY – configuring memory

| INF01        | Up to 13 additional values can be displayed via the key j.     |
|--------------|----------------------------------------------------------------|
| NOt.USEd     | Info space not occupied                                        |
| PCS NEt      | Displays net weight in counting                                |
| GrOSS        | Displays gross weight                                          |
| tArE         | Displays tare weight                                           |
| APW          | Displays average piece weight                                  |
| HIGHrES      | Shows display with a higher resolution                         |
| ACCUrCY      | Displays counting accuracy                                     |
| n            | Displays number of totalized items                             |
| G tOtAL      | Displays gross sum                                             |
| N tOtAL      | Displays net sum                                               |
| PCS.tOtL     | Displays sum of pieces                                         |
| tArGEt       | Displays target value and tolerances                           |
| dAtE         | Displays date                                                  |
| timE         | Displays time                                                  |
| HrES ON      | Permanently displaying weight value in higher resolution.      |
|              | Only for non-certified scales.                                 |
|              | In the case of certified scales, HrES ON behaves like HIGHrES. |
| INFO2 INFO13 | As per INFO1                                                   |

#### 4.5.5 INFO-KEY – assignment of the Info key

#### 4.5.6 AVERAGE – determining the average weight for an unstable load

| OFF    | Calculating average weight switched off                                                        |
|--------|------------------------------------------------------------------------------------------------|
| AUtO   | Calculating average weight with automatic start of the weighing cycle                          |
| MAnuAL | Calculating average weight with manual start of the weighing cycle via $\textcircled{	ext{E}}$ |

### 4.5.7 RESET – resetting application settings to factory settings

| SUrE? | Confirmation inquiry                                                                                                    |
|-------|----------------------------------------------------------------------------------------------------|
|       | <ul> <li>Reset the application settings to factory settings with </li> <li>Do not reset the application settings with </li> </ul> |
|       | • Do not reset the application settings with $rest$                                                                               |

## 4.6 Terminal settings (TERMINAL)

### 4.6.1 DEVICE – sleep mode, energy-saving mode and display backlighting

| SLEEP          | This menu item only appears on devices in mains operation.                                                                                               |
|----------------|----------------------------------------------------------------------------------------------------|
|                | When ${\tt SLEEP}$ is activated, the scale switches off display and backlighting after the                                                               |
|                | time period set when not in use. The display and backlighting are switched on again                                                                      |
|                | at the press of a key or if the weight changes.                                                                                                    |
|                | Possible settings: OFF, 1 min, 3 min, 5 min, 15 min, 30 min                                                                                              |
| PWr OFF        | This menu item only appears on devices in battery operation.                                                                                             |
|                | When PWr OFF is activated, the device switches itself off automatically after                                                                            |
|                | approx. 3 minutes when not in use. After this, it must be switched on again using $\textcircled{O}$ .                                                    |
|                | Possible settings: OFF, 1 min, 3 min, 5 min, 15 min, 30 min                                                                                              |
| <b>b.LIGHt</b> | Set the background lighting of the display                                                                                                    |
| OFF/5 sec/     | Setting whether and after which time the background lighting is to be switched off.                                                                      |
|                | Scales with a storage battery switch the background lighting off automatically by default when no action takes place at the scale for approx. 5 seconds. |
|                | Possible settings:                                                                                                    |
|                | OFF (switched off), 5 sec, 10 sec, 30 sec, 1 min, ON (switched on)                                                                                       |
| DAtE.tim       | Setting date and time                                                                                                    |
| DAtE.FOr       | Select type of date setting: EU or US                                                                                                    |
| DAtE           | Enter the date in the selected format                                                                                                    |
| tIME           | Enter the time                                                                                                    |
| AM.PM          | Select AM/PM                                                                                                    |
| DEEP           | Switching beep on/off                                                                                                    |
| ON             | Switching on beep on each key press                                                                                                    |
| OFF            | Switching off beep on each key press                                                                                                    |
| Notes          | This menu item is accessible without a Supervisor password.                                                                                              |
|                | The time specifications are approximate values.                                                                                                    |

| SUPErVI  | Password entry for Supervisor menu access                                                                        |
|----------|----------------------------------------------------------------------------------------------------|
| ENtEr.C  | Request to enter password                                                                                        |
|          | $\rightarrow$ Enter the password and confirm with $\bigcirc$ .                                                   |
| rEtYPE.C | Request to repeat the password entry                                                                             |
|          | $\rightarrow$ Enter the password again and confirm with $\bigcirc$ .                                             |
| Notes    | The password can consist of up to 4 characters.                                                                  |
|          | • The key (E) must not be part of the password. It is required for confirming the password.                      |
|          | • The key 🔊 may only be used in combination with another key.                                                    |
|          | • If you enter an impermissible code or make a typing error in the repetition, COdE.Err. appears in the display. |

#### 4.6.2 ACCESS – password for Supervisor menu access

#### 4.6.3 **RESET** – resetting terminal settings to the factory settings

| SUrE? | Confirmation inquiry                                                                                                    |
|-------|----------------------------------------------------------------------------------------------------|
|       | <ul> <li>Reset terminal settings to the factory settings with </li> <li>Do not reset the terminal settings with </li> </ul> |

## 4.7 Configuring interfaces (COMMUNICATION)

#### 4.7.1 COM1/COM2 -> MODE – operating mode of the serial interface

| Print     | Manual data output to the printer with 🕞                                                                                                    |
|-----------|----------------------------------------------------------------------------------------------------|
| A.Print   | Automatic output of stable results to the printer (e. g. for series weighing operations)                                                     |
| CONTINU   | Ongoing output of all weight values via the interface                                                                                        |
| dIALOG    | Bi-directional communication via MT-SICS commands, control of the scale via PC                                                               |
| MMr       | Bidirectional communication via MMR commands, controlling of a scale via a PC, command set compatible to the weighing terminals ID1 and ID3. |
| MMr.A.SIr | Automatic continuous transmission: a stable or dynamic weight value is transmitted after every measuring cycle.                              |
| CONt.OLd  | As per CONTINU, see above, but with 2 fixed blanks in front of the unit (compatible with Spider 1/2/3)                                       |
| dIAL.OLd  | As per dIALOG, see above, but with 2 fixed blanks in front of the unit (compatible with Spider 1/2/3)                                        |
| dt-b      | DigiTOL-compatible format.                                                                                                    |
| GrOSS     | Transfer of the gross weight, identified with "B"                                                                                            |
| tArE      | Transfer of the tare weight                                                                                                    |
| nEt       | Transfer of the net weight                                                                                                    |
| dt-G      | As per dt-b, see above, gross weight identified with "G"                                                                                     |

User manual 22013811B 05/08

| COnt-Wt  | TOLEDO Continuous mode                                                                                                    |
|----------|----------------------------------------------------------------------------------------------------|
| COnt-Ct  | TOLEDO Continuous mode, transfer of the number of pieces                                                                                              |
| bArc.rd  | For connecting a serial barcode reader for reading in from ID1 and ID2 and interface commands (automatically activates the 5 V power supply on pin 9) |
| 2nd.dISP | For connecting a second display (automatically activates the 5-V voltage supply at Pin 9)                                                             |
| rEF      | Data transfer from the reference scale (automatic switchover)                                                                                         |
| bulk     | Data transfer from the quantity scale (automatic switchover)                                                                                          |
| AuXILIA  | Data transfer from the reference or quantity scale (manual switchover)                                                                                |
| InSt.Prn | Immediate manual data output to the printer with (E) (not certifiable)                                                                                |

## 4.7.2 COM1/COM2 -> PRINTER – settings for protocol printout

This menu item only appears if the mode "Print" or "A.Print" is selected.

| type     | Select the printer type                                                                                                    |
|----------|----------------------------------------------------------------------------------------------------|
| ASCII    | ASCII printer                                                                                                    |
| GA46     | GA46 printer                                                                                                    |
| tEmPLat  | Selecting protocol printout                                                                                                    |
| StdArd   | Standard printout                                                                                                    |
| tEmPLt1  | Printout in accordance with Template 1                                                                                                    |
| tEmPLt2  | Printout in accordance with Template 2                                                                                                    |
| ASCi.Fmt | Selecting formats for the protocol printout                                                                                                    |
| LINE.Fmt | • Line format: MULTI (multiple lines), SINGLE (single lines) or FIXEd<br>(Records are output in single lines. Every record encompasses the number of<br>character that was defined under LENGTH.) |
| LENGtH   | • Line length: 0 to 100 characters, is only displayed at the line format MULtI and FIXEd                                                                                                    |
| SEPArAt  | • Separator: , ; . / \ _ and space; appears only with line format SINGLE                                                                                                    |
| Add LF   | • Line feed: 0 9                                                                                                    |

| bAUd     | Selecting baud rate: 300, 600, 1200, 2400, 4800, 9600, 19200, 38400 baud                                                                                                    |
|----------|----------------------------------------------------------------------------------------------------|
| PAritY   | Selecting parity: 7 none, 8 none, 7 odd, 8 odd, 7 even, 8 even                                                                                                    |
| H.SHAKE  | Select handshake: NO, XONXOFF, NET 422 (network operation via the optional RS422/RS485 interface via 4-wire bus, only for COM1), NET 485 (network operation via the optional RS422/RS485 interface via 2-wire bus, only for COM1) |
| NEt.Addr | Assigning network address: 0 31, only for NET 485                                                                                                    |
| ChECSuM  | Activating checksum byte (appears only in TOLEDO Continuous mode)                                                                                                    |
| Vcc      | Switching 5 V voltage, e.g. for a bar code reader or an optional interface RS485/422, on/off                                                                                                    |

#### 4.7.3 COM1/COM2 -> PARAMET – communication parameters

# 4.7.4 COM1/COM2 -> RESET COM1/RESET COM2 - resetting serial interface to factory settings

| SUrE? | Confirmation inquiry                                                                                                    |
|-------|----------------------------------------------------------------------------------------------------|
|       | <ul> <li>Reset interface settings to factory settings with </li> <li>Do not reset the interface settings with </li> </ul> |

#### 4.7.5 **OPTION** – configuring options

If no option is installed or is not yet configured, N.A. appears in the display.

| EtH.NEt  | Configuration of the Ethernet interface                                                                                                    |
|----------|----------------------------------------------------------------------------------------------------|
| IP.AddrS | Enter IP address                                                                                                    |
| SUbNEt   | Enter Subnet address                                                                                                    |
| GATEWAY  | Enter Gateway address                                                                                                    |
| WLAn     | Configuration of the WLAN interface                                                                                                    |
| IP.AddrS | Enter IP address                                                                                                    |
| SUbNEt   | Enter subnet address                                                                                                    |
| GATEWAY  | Enter gateway address                                                                                                    |
| SIGNAL   | <ul> <li>SIG shows the signal strength of the WLAN connection as a percentage value.</li> <li>0 to 25 very weak</li> <li>26 to 49 weak</li> <li>50 to 74 good</li> <li>75 to 100 excellent</li> <li>Reliable operation requires at least a good signal strength.</li> </ul> |
| USD      | Configuration of the USB interface                                                                                                    |
| USb tESt | • Test of the USB interface. After the test has been passed, rEAdY appears in the display.                                                                                                    |

| diGitAL  | Configuration of the digital inputs/outputs                |
|----------|------------------------------------------------------------|
| IN 0 3   | Configuring inputs 0 3                                     |
| OFF      | Input not assigned                                         |
| ZErO     | • Key 🖂                                                    |
| tArE     | • Key 🖂 Te                                                 |
| PriNt    | • Key (E)                                                  |
| CLEAr    | • Key C                                                    |
| rEF 10   | • Key (Ref 10)                                             |
| rEF n    | • Key Refn                                                 |
| SCALE    | • Key 🚊                                                    |
| inFO.KEY | • Key (j)                                                  |
| UNIt     | • Key 🗿                                                    |
| totAL+   | <ul> <li>Key (★), short keypress</li> </ul>                |
| totAL-   | <ul> <li>Key (♣), long keypress</li> </ul>                 |
| StArt    | External key to start the filling application              |
| OUt 0 3  | Configuring outputs 0 3                                    |
| OFF      | Output not assigned                                        |
| StAbLE   | Stable weight value                                        |
| bEL.Min  | Minimum weight not reached                                 |
| AbV.Min  | Minimum weight reached or exceeded                         |
| bEL.tOL  | Tolerance not reached                                      |
| AbV.tOL  | Tolerance exceeded                                         |
| GOOd     | Weight within the tolerance                                |
| UNdErLd  | Insufficient load                                          |
| OVErLd   | Overload                                                   |
| StAr     | Changed/calculated value                                   |
| SP.tOL-  | Switching point on, until SP.tOL- is reached (or exceeded) |
| SP.tOL   | Switching point on, until SP.tOL is reached (or exceeded)  |
| tARGEt   | Target value reached                                       |
| bEL.SP1  | Setpoint 1 not reached                                     |
| AbV.SP1  | Setpoint 1 reached or exceeded                             |
| bEL.SP2  | Setpoint 2 not reached                                     |
| AbV.SP2  | Setpoint 2 reached or exceeded                             |
| SEt.Pt1  | Enter value for setpoint 1                                 |
| SEt.Pt2  | Enter value for setpoint 2                                 |

| AnALOG / IdnEt | Configuration of the second scale interface. Depending on the connected scale:<br>AnALOG oder IdnEt |
|----------------|----------------------------------------------------------------------------------------------------|
|                | At IDNet scales the second scale is always that with the higher scale number.                       |
| Mode           | Operating mode of the second scale                                                                  |
| rEF            | Second scale can only be used to determine the average piece weight                                 |
| bULK           | Second scale can only be used as bulk scale                                                         |
| AUXILIA        | No difference between reference and bulk scale, all functions available on the scale selected       |
| BYPASS         | Second scale interface not assigned                                                                 |

## 4.7.6 DEF.PRN – configuring templates

| tEMPLt1/tEMPLt2 | Selecting Template 1 or Template 2                                                                           |
|-----------------|----------------------------------------------------------------------------------------------------|
| LINE 1 20       | Selecting line                                                                                               |
| NOt.USEd        | Line not used                                                                                                |
| HEAdEr          | • Line as header. The contents of the header must be defined via an interface com-<br>mand, see Section 5.1. |
| dAtE            | • Date                                                                                                    |
| timE            | • Time                                                                                                    |
| ID1             | Identification ID1                                                                                           |
| ID2             | Identification ID2                                                                                           |
| SCALE.NO        | Scale number                                                                                                 |
| GrOSS           | Gross weight                                                                                                 |
| tArE            | Tare weight                                                                                                  |
| nEt             | Net weight                                                                                                   |
| APW             | Average piece weight                                                                                         |
| rEF Ct          | Reference quantity                                                                                           |
| PCS             | Pieces                                                                                                    |
| tArGEt          | Target value                                                                                                 |
| dEVIAt          | Deviation from the target value                                                                              |
| ACC.NEt         | Totalized net weight                                                                                         |
| ACC.GrS         | Totalized gross weight                                                                                       |
| ACC.PCS         | Totalized number of pieces                                                                                   |
| ACC.LOt         | Totalized no. of items                                                                                       |
| ACC.tAr         | Tare weights total                                                                                           |
| StArLN          | Line with ***                                                                                                |
| CrLF            | Line feed (blank line)                                                                                       |
| F.FEEd          | Page feed                                                                                                    |

| tESt SC   | Testing the scale                                                                                                    |  |  |  |  |  |  |
|-----------|----------------------------------------------------------------------------------------------------|--|--|--|--|--|--|
|           | This menu item is only displayed at scales with an analog scale interface.                                                                                                    |  |  |  |  |  |  |
| External  | Testing scale with external calibration weight                                                                                                    |  |  |  |  |  |  |
|           | <ol> <li>The scale checks the zero point0- appears in the display. The test weight<br/>flashes in the display.</li> </ol>                                                            |  |  |  |  |  |  |
|           | 2. If necessary, change the weight value displayed with $\overbrace{T}$ .                                                                                                    |  |  |  |  |  |  |
|           | Put the calibration weight on the scale and confirm with $\bigcirc$ .                                                                                                    |  |  |  |  |  |  |
|           | 4. The scale checks the calibration weight put on them.                                                                                                    |  |  |  |  |  |  |
|           | 5. After the test is completed, the deviation from the last calibration briefly appears in the display, ideally *d=0.0g, after which the scale changes to the next menu item KboArd. |  |  |  |  |  |  |
| KboArd    | Keyboard test                                                                                                    |  |  |  |  |  |  |
| PUSH 1 25 | Press the keys in the following order:                                                                                                    |  |  |  |  |  |  |
|           | (11) $(12)$ $(13)$                                                                                                    |  |  |  |  |  |  |
|           |                                                                                                    |  |  |  |  |  |  |
|           |                                                                                                    |  |  |  |  |  |  |
|           |                                                                                                    |  |  |  |  |  |  |
|           | $ \begin{array}{cccccccccccccccccccccccccccccccccccc$                                                                                                    |  |  |  |  |  |  |
|           | If the key works, the scale changes to the next key.                                                                                                    |  |  |  |  |  |  |
|           | Note                                                                                                    |  |  |  |  |  |  |
|           | You cannot abort the keyboard test!                                                                                                    |  |  |  |  |  |  |
|           | If you have selected the menu item KboArd, you must press all keys.                                                                                                    |  |  |  |  |  |  |
| display   | Display test: The scale displays all functioning segments                                                                                                    |  |  |  |  |  |  |
| SNr       | Display of the serial number                                                                                                    |  |  |  |  |  |  |
| SNr2      | Display of the serial number of scale 2. This menu item only appears if a second scale is connected.                                                                                 |  |  |  |  |  |  |
| LiSt      | Printout of a list of all menu settings                                                                                                    |  |  |  |  |  |  |
| LiSt2     | Printout of a list of all menu settings of scale 2. This menu item only appears if a second scale is connected.                                                                      |  |  |  |  |  |  |
| LiSt.M    | Printout of a list of all values and settings in the memory                                                                                                    |  |  |  |  |  |  |

## 4.8 Diagnosis and printing out of the menu settings (DIAGNOS)

| WOrK.tim | Display of the operating time of the scale and the number of weighing operations performed |  |  |  |  |  |
|----------|--------------------------------------------------------------------------------------------|--|--|--|--|--|
| timE     |                                                                                            |  |  |  |  |  |
| SHOW.tim | • Operating time in hours, e.g. 56 h                                                       |  |  |  |  |  |
| WEIGH    |                                                                                            |  |  |  |  |  |
| SHOW.WGH | Number of weighing operations, e.g. 135                                                    |  |  |  |  |  |
| rESEt.AL | Resetting all menu settings to the factory settings                                        |  |  |  |  |  |
| SUrE?    | Confirmation inquiry                                                                       |  |  |  |  |  |
|          | Reset all menu settings to the factory settings with                                       |  |  |  |  |  |
|          | Do not reset the menu settings with                                                        |  |  |  |  |  |

# 5 Interface description

## 5.1 SICS interface commands

The device supports the command set MT-SICS (METTLER TOLEDO **S**tandard Interface **C**ommand **S**et). With SICS commands, it is possible to configure, query and operate the scales from a PC. SICS commands are divided up into various levels.

|         | Command | Meaning                                 |  |  |  |  |  |
|---------|---------|-----------------------------------------|--|--|--|--|--|
| LEVEL O | @       | Reset the scale                         |  |  |  |  |  |
|         | 10      | Inquiry of all available SICS commands  |  |  |  |  |  |
|         | 11      | Inquiry of SICS level and SICS versions |  |  |  |  |  |
|         | 12      | Inquiry of scale data                   |  |  |  |  |  |
|         | 13      | Inquiry of scale software version       |  |  |  |  |  |
|         | 14      | Inquiry of serial number                |  |  |  |  |  |
|         | 16      | Inquiry of weighing parameters          |  |  |  |  |  |
|         | S       | Send stable weight value                |  |  |  |  |  |
|         | SI      | Send weight value immediately           |  |  |  |  |  |
|         | SIR     | Send weight value repeatedly            |  |  |  |  |  |
|         | Z       | Zero the scale                          |  |  |  |  |  |
|         | ZI      | Zero immediately                        |  |  |  |  |  |
| LEVEL 1 | D       | Write text into display                 |  |  |  |  |  |
|         | DW      | Weight display                          |  |  |  |  |  |
|         | К       | Keyboard check                          |  |  |  |  |  |
|         | SR      | Send and repeat stable weight value     |  |  |  |  |  |
|         | Т       | Tare                                    |  |  |  |  |  |
|         | TA      | Tare value                              |  |  |  |  |  |
|         | TAC     | Clear tare                              |  |  |  |  |  |
|         | TI      | Tare immediately                        |  |  |  |  |  |

5.1.1 Available SICS commands

In the case of Levels 0 and 1, these are commands which, if implemented, will function identically with all METTLER TOLEDO scales or weighing terminals.

In addition there are also further interface commands which apply either to the entire product series or to the particular application level. This and further information on the MT-SICS command set may be found in the MT-SICS Manual (Order Number 22 011 459 or at www.mt.com) or be obtained by request from your METTLER TOLEDO customer service representative.

#### 5.1.2 Requirements for communication between scale and PC

- The scale must be connected to the RS232, RS485, USB or Ethernet interface of a PC with a suitable cable.
- The interface of the scale must be set to "Dialog" mode, see Section 4.6.1.
- A terminal progam must be available on the PC, e.g. HyperTerminal.
- The communication parameters baud rate and parity must be set in the terminal program and on the scale to the same values, see Section 4.6.3.

#### 5.1.3 Notes on network operation via the optional interface RS422/485

Up to 32 scales can be networked with the optional RS422/485 interface. In network operation, the scales must be addressed from the computer before commands can be sent and weighing results received.

| Address | Hex  | ASCII |
|---------|------|-------|
| 0       | 0x30 | 0     |
| 1       | 0x31 | 1     |
| 2       | 0x32 | 2     |
|         |      |       |
| 9       | 0x39 | 9     |
| 10      | 0x3A | :     |
| 11      | 0x3B | ;     |
|         |      |       |
| 31      | 0x4F | 0     |

| Des | scription of the steps                                                       | Host             | Direction | Scale                        |
|-----|------------------------------------------------------------------------------|------------------|-----------|------------------------------|
| 1.  | Host addresses the scale, e.g. with the address 3A hex.                      | <esc> :</esc>    | >         |                              |
| 2.  | Host sends a SICS command, e.g. SI                                           | SI <crlf></crlf> | >         |                              |
| 3.  | The scale confirms receipt of the command and sends the address back         |                  | <         | <esc>:</esc>                 |
| 4.  | The scale responds to the command and returns control of the bus to the host |                  | <         | S_S45.02_kg<br><crlf></crlf> |

## 5.2 TOLEDO Continuous mode

#### 5.2.1 TOLEDO Continuous commands

In TOLEDO Continuous mode the scale supports the following input commands:

| Command                           | Meaning                       |  |  |  |  |  |
|-----------------------------------|-------------------------------|--|--|--|--|--|
| P Printing out the current result |                               |  |  |  |  |  |
| Т                                 | Taring of the scale           |  |  |  |  |  |
| Z                                 | Zero setting of the display   |  |  |  |  |  |
| C                                 | Deleting of the current value |  |  |  |  |  |
| S                                 | Determining the reference     |  |  |  |  |  |

#### 5.2.2 Output format in TOLEDO Continuous mode

Weight values are always transferred in TOLEDO Continuous mode in the following format:

|       | Statu | S   |                                         | Field                                                                             | 1                |                |                 |         |          | Field    | 2      |        |          |         |         |          |     |
|-------|-------|-----|-----------------------------------------|-----------------------------------------------------------------------------------|------------------|----------------|-----------------|---------|----------|----------|--------|--------|----------|---------|---------|----------|-----|
| 1     | 2     | 3   | 4                                       | 5                                                                                 | 6                | 7              | 8               | 9       | 10       | 11       | 12     | 13     | 14       | 15      | 16      | 17       | 18  |
| STX   | SWA   | SWB | SWC                                     | MSD                                                                               | -                | -              | -               | -       | LSD      | MSD      | -      | -      | -        | -       | LSD     | CR       | CHK |
| Field | 1     |     | Cont-\                                  | Cont-Wt: 6 digits for the weight value that is transferred without comma and unit |                  |                |                 |         |          |          |        |        |          |         |         |          |     |
|       |       |     | Cont-0                                  | Ct: 6 ch                                                                          | aracte           | rs for         | the nu          | Imber   | of pied  | ces, no  | leadi  | ng zer | os, ot   | herwis  | se 6 bl | anks     |     |
| Field | 2     |     | Cont-\                                  | Nt: 6 di                                                                          | gits fo          | r the t        | are w           | eight t | hat is t | ransfei  | red w  | ithout | comn     | na ano  | d unit  |          |     |
|       |       |     | Cont-Ct: 6 zeros                        |                                                                                   |                  |                |                 |         |          |          |        |        |          |         |         |          |     |
| STX   |       |     | ASCIL                                   | charact                                                                           | er 02            | hex, c         | harac           | ter for | "start   | of text" |        |        |          |         |         |          |     |
| SWA,  | SWB,  | SWC | Status                                  | words                                                                             | А, В,            | C, see         | e belov         | v       |          |          |        |        |          |         |         |          |     |
| MSD   |       |     | Most s                                  | significo                                                                         | int dig          | it             |                 |         |          |          |        |        |          |         |         |          |     |
| LSD   |       |     | Least significant digit                 |                                                                                   |                  |                |                 |         |          |          |        |        |          |         |         |          |     |
| CR    |       |     | Carriage Return, ASCII character OD hex |                                                                                   |                  |                |                 |         |          |          |        |        |          |         |         |          |     |
| СНК   |       |     | Check<br>before                         | sum (2<br>hand in                                                                 | -comj<br>icl. ST | oleme<br>X and | nt of tl<br>CR) | ne bin  | ary sui  | m of th  | e 7 lo | wer b  | its of o | all the | charac  | eters se | ent |

| Status word A |           |            |            |   |   |   |   |   |  |  |
|---------------|-----------|------------|------------|---|---|---|---|---|--|--|
|               |           | Status bit | itatus bit |   |   |   |   |   |  |  |
| Function      | Selection | 6          | 5          | 4 | 3 | 2 | 1 | 0 |  |  |
| Decimal       | X00       | 0          | 1          |   |   | 0 | 0 | 0 |  |  |
| position      | ХО        |            |            |   |   | 0 | 0 | 1 |  |  |
|               | Х         |            |            |   |   | 0 | 1 | 0 |  |  |
|               | 0.X       |            |            |   |   | 0 | 1 | 1 |  |  |
|               | 0.0X      |            |            |   |   | 1 | 0 | 0 |  |  |
|               | 0.00X     |            |            |   |   | 1 | 0 | 1 |  |  |
|               | 0.000X    |            |            |   |   | 1 | 1 | 0 |  |  |
|               | 0.0000X   |            |            |   |   | 1 | 1 | 1 |  |  |
| Numerical     | X1        |            |            | 0 | 1 |   |   |   |  |  |
| increment     | X2        |            |            | 1 | 0 |   |   |   |  |  |
|               | X5        |            |            | 1 | 1 |   |   |   |  |  |

| Status word B          |     |  |  |  |  |
|------------------------|-----|--|--|--|--|
| Function/Value         | Bit |  |  |  |  |
| Gross/Net: Net = 1     | 0   |  |  |  |  |
| Sign: Negative = 1     | 1   |  |  |  |  |
| Overload/Underload = 1 | 2   |  |  |  |  |
| Movement = 1           | 3   |  |  |  |  |
| lb/kg: kg = 1          | 4   |  |  |  |  |
| 1                      | 5   |  |  |  |  |
| Power up = 1           | 6   |  |  |  |  |

| Status word C |                   |     |  |   |   |  |
|---------------|-------------------|-----|--|---|---|--|
| Function/Va   |                   |     |  |   |   |  |
| kg/lb         | Bit               |     |  |   |   |  |
| 0             | 1                 | 0   |  | 1 | 0 |  |
| 0             | 0                 | 1   |  | 1 | 1 |  |
| 0             | 0                 | 0   |  | 0 | 2 |  |
| Print reques  | Print request = 1 |     |  |   |   |  |
| Extended = 1  |                   |     |  |   |   |  |
| 1             |                   |     |  |   |   |  |
| Tare manua    | lly, only kg =    | : 1 |  |   | 6 |  |

## 5.3 MMR interface commands

The device supports the command set MMR (METTLER MultiRange). This command set is compatible to the weighing terminals ID1 and ID3. For new installations we recommend the SICS command set, refer to Section 5.1.

#### 5.3.1 Available MMR commands

| Com-<br>mand | Meaning                                      |
|--------------|----------------------------------------------|
| AR           | Read application block                       |
| AW           | Write application block                      |
| D            | Describe display                             |
| DS           | Acoustic signal                              |
| RO           | Switch on the keyboard                       |
| R1           | Switch off the keyboard                      |
| S            | Transmit stable weight value                 |
| SI           | Transmit weight value immediately            |
| SIR          | Transmit weight value immediately and repeat |
| SR           | Transmit stable weight value and repeat      |
| SX           | Transmit stable data record                  |
| SXI          | Transmit data record immediately             |
| SXIR         | Transmit data record immediately and repeat  |
| Т            | Taring                                       |
| U            | Switch over weight unit                      |
| Z            | Setting to zero                              |

#### 5.3.2 Syntax and formats

Commands have to be entered as ASCII characters and completed with  $C_RL_F$ . The following ASCII characters are available: 20 hex/32 dec ... 7F hex/127 dec.

#### Command format when transmitting weight values

| Identification                                                           | _     | Weight value                                | _     | Unit                                                | Limit                         |
|--------------------------------------------------------------------------|-------|---------------------------------------------|-------|-----------------------------------------------------|-------------------------------|
| String of characters for<br>specification of command<br>(1 4 characters) | Blank | 1 8 digits,<br>Number of digits<br>variable | Blank | 1 3 characters,<br>Number of characters<br>variable | C <sub>R</sub> L <sub>F</sub> |

#### Response format when transmitting weight values

| Identification                                                                   | _     | Weight value                                       | _     | Unit                                                 | Limit                         |
|----------------------------------------------------------------------------------|-------|----------------------------------------------------|-------|------------------------------------------------------|-------------------------------|
| String of characters for<br>specification of the<br>response<br>(2 3 characters) | Blank | 10 digits,<br>right-justified, fill with<br>blanks | Blank | 3 characters,<br>left-justified, fill with<br>blanks | C <sub>R</sub> L <sub>F</sub> |

#### Example

Tare specification T\_13.295\_kg command

Tare specification response

TBH\_\_\_\_13.295\_kg\_

#### 5.3.3 Error messages

Error messages consist of 2 characters and the delimiter C<sub>R</sub>L<sub>F</sub>.

| Error<br>message | Meaning            | Description                                                                          |
|------------------|--------------------|--------------------------------------------------------------------------------------|
| ET               | Transmission error | Error in the received bit sequence, e.g. parity error, missing stop bit              |
| ES               | Syntax error       | The received character string cannot be processed, e.g. command does not exist       |
| EL               | Logic error        | Command cannot be executed,<br>command is not supported on this<br>application level |

#### 5.3.4 Available application blocks

The device disposes of the following application blocks. The numbers of application blocks that can be written are printed in **bold**.

| No.           | Content                                                                        |
|---------------|--------------------------------------------------------------------------------|
| 002           | Current program number                                                         |
| 003           | <stx></stx>                                                                    |
| 004           | <etx></etx>                                                                    |
| 006           | <cr><lf></lf></cr>                                                             |
| 007           | Gross, 2nd unit                                                                |
| 008           | Net, 2nd unit                                                                  |
| 009           | Tare, 2nd unit                                                                 |
| 010           | Number of the active scale                                                     |
| 011           | Gross, 1st unit                                                                |
| 012           | Net, 1st unit                                                                  |
| 013           | Tare, 1st unit                                                                 |
| 014           | Display contents                                                               |
| 016           | Dynamic weighing                                                               |
| 017           | Pieces                                                                         |
| 018           | Difference                                                                     |
| 019           | Percent                                                                        |
| 020           | Setpoint – Upper tolerance – Lower tolerance – Starting point (current values) |
| 021           | Start value                                                                    |
| 022           | Item weight                                                                    |
| 023           | Total weight                                                                   |
| 024           | Item counter                                                                   |
| 026 to<br>050 | Setpoint – Upper tolerance – Lower tolerance – for memory 1 25                 |
| 051           | Date and time                                                                  |
| 052           | Date                                                                           |
| 053           | Time                                                                           |
| 054           | Identification 1                                                               |
| 055           | Identification 2                                                               |

# 6 Event and error messages

| Error             | Cause                                                                             | Remedy                                                                                                    |
|-------------------|-----------------------------------------------------------------------------------|----------------------------------------------------------------------------------------------------|
| Display dark      | Back lighting set too dark                                                        | → Set back lighting (b.LIGHt)<br>brighter                                                                                                    |
|                   | No mains voltage                                                                  | → Check mains                                                                                                    |
|                   | Unit switched off                                                                 | → Switch on unit                                                                                                    |
|                   | Mains cable not plugged in                                                        | → Plug in mains plug                                                                                                    |
|                   | Brief fault                                                                       | → Switch device off and back on again                                                                                                    |
| Insufficient load | Load plate not on the scale                                                       | → Place load plate on the scale                                                                                                    |
|                   | Weighing range not reached                                                        | → Set to zero                                                                                                    |
| Overload          | Weighing range exceeded                                                           | → Unload scale                                                                                                    |
| r                 |                                                                                   | → Reduce preload                                                                                                    |
|                   | Result not yet stable                                                             | ➔ If necessary, adjust vibration<br>adapter or weigh dynamically                                                                                                    |
| 00                | Function not permissible                                                          | → Unload scale and set to zero                                                                                                    |
| r - n a - 7       | <ul> <li>Zeroing not possible with over-<br/>load or insufficient load</li> </ul> | → Unload scale                                                                                                    |
| L_NQ_J            |                                                                                   |                                                                                                    |
| Err Y             | Reference weight too low                                                          | → Select and place larger number of reference pieces on the scale                                                                                                    |
| Err S             | • No valid value from the reference scale                                         | → Check cable connection between the units                                                                                                    |
|                   |                                                                                   | → Check interface settings                                                                                                    |
| Err 6             | No calibration                                                                    | <ul> <li>→ Unplug the mains plug then plug<br/>it back in; switch unit off and then<br/>back on in battery mode</li> <li>→ Calibrate scale</li> <li>&gt; Orth METTLED TOLEDO Carrier</li> </ul> |
|                   | A                                                                                 |                                                                                                    |
| Err 7             | Average piece weight too low                                                      | → Counting is not possible on this scale with this average piece weight                                                                                                    |

| Error  | Cause                                                                                                 | Remedy                                                                                                    |
|--------|----------------------------------------------------------------------------------------------------|----------------------------------------------------------------------------------------------------|
| Err 9  | <ul> <li>Unstable weight value when<br/>referencing</li> </ul>                                        | <ul> <li>→ Ensure stable surroundings</li> <li>→ Ensure that the weighing pan is freely movable</li> <li>→ Adjust vibration adapter</li> </ul>                                   |
| Err 14 | Impermissible target value or<br>impermissible tolerance                                              | → Repeat input with permissible values                                                                                                    |
| Err 15 | <ul> <li>Setting the average piece weight<br/>impermissible during weight<br/>accumulating</li> </ul> | <ul> <li>→ End weight accumulating</li> <li>→ Reset average piece weight</li> </ul>                                                                                              |
| Err 18 | <ul> <li>Switching the weighing unit<br/>impermissible during weight<br/>accumulating</li> </ul>      | <ul> <li>→ End weight accumulating</li> <li>→ Switch weighing unit</li> </ul>                                                                                                    |
| Err 17 | Printout not yet ended                                                                                | <ul> <li>→ End printout</li> <li>→ Repeat required action</li> </ul>                                                                                                    |
| Err 18 | • Switching the weighing unit<br>impermissible during dynamic<br>weighing                             | → End dynamic weighing                                                                                                    |
| Err 30 | No IDNet scale found                                                                                  | <ul> <li>→ Check connectors and cabling</li> <li>→ Call METTLER TOLEDO service</li> </ul>                                                                                        |
| Err 31 | Data communication with IDNet scale faulty                                                            | <ul> <li>→ Remove and plug the power plug<br/>back in. In case of battery<br/>operation switch the device off<br/>and on again</li> <li>→ Call METTLER TOLEDO service</li> </ul> |
| Err 32 | Restart error                                                                                         | <ul> <li>→ Remove and plug the power plug<br/>back in. In case of battery<br/>operation switch the device off<br/>and on again</li> <li>→ Call METTLER TOLEDO service</li> </ul> |
| Err 33 | Weighing error                                                                                        | <ul> <li>→ Remove and plug the power plug<br/>back in. In case of battery<br/>operation switch the device off<br/>and on again</li> <li>→ Call METTLER TOLEDO service</li> </ul> |
| Err 34 | Addressing error: The two<br>connected IDNet scales have the<br>same address                          | → Call METTLER TOLEDO service                                                                                                    |

| Error                    | Cause                                                                                            | Remedy                                                                                                    |
|--------------------------|--------------------------------------------------------------------------------------------------|----------------------------------------------------------------------------------------------------|
| Err 53                   | EAROM checksum error                                                                             | <ul> <li>→ Unplug the mains plug then plug<br/>it back in; switch unit off and then<br/>back on in battery mode</li> <li>→ Call METTLER TOLEDO Service</li> </ul> |
| Weight display unstable  | Restless installation location                                                                   | → Adjust vibration adapter                                                                                                    |
|                          | • Draft                                                                                          | → Avoid drafts                                                                                                    |
|                          | Restless weighing sample                                                                         | → Weigh dynamically                                                                                                    |
|                          | <ul> <li>Contact between weighing pan<br/>and/or weighing sample and<br/>surroundings</li> </ul> | → Remedy contact                                                                                                    |
|                          | Mains fault                                                                                      | → Check mains                                                                                                    |
| Incorrect weight display | Incorrect zeroing                                                                                | → Unload scale, set to zero and repeat weighing operation                                                                                                    |
|                          | Incorrect tare value                                                                             | → Clear tare                                                                                                    |
|                          | <ul> <li>Contact between weighing pan<br/>and/or weighing sample and<br/>surroundings</li> </ul> | → Remedy contact                                                                                                    |
|                          | Scale tilted                                                                                     | → Level scale                                                                                                    |

# 7 Technical data and accessories

## 7.1 Technical data

#### 7.1.1 General data

| Weighing                                                                                                    |
|----------------------------------------------------------------------------------------------------|
| Dynamic weighing                                                                                               |
| Counting with fixed or variable reference number of pieces                                                     |
| Counting with reference and bulk scale                                                                         |
| Totalizing                                                                                                    |
| • Numerical specification of tare weights, average piece weights and reference number of pieces                |
| • 100 memory slots for tare weights, average piece weights, target weights and target number of pieces         |
| Check weighing and weighing-in to target weight/target number of pieces                                        |
| Resolution can be selected                                                                                     |
| • Weighing unit can be selected: g, kg, oz, lb, t                                                              |
| Taring function: Manual, automatic, next tare                                                                  |
| • Automatic zero compensation mode during switching on and during operation                                    |
| • Filter for adapting to the environmental conditions (vibration adapter)                                      |
| • Filter for adapting to the weighing mode, e.g. dispensing (weighing process adapter)                         |
| • Switch-off function, sleep mode for power-operated devices, energy saving mode for storage battery operation |
| Display illumination                                                                                           |
| Add mode for determining the piece weight when counting                                                        |
| Reference optimisation                                                                                         |
| Programmable memory and identifications                                                                        |
| Date and time                                                                                                  |
| • Beep                                                                                                    |
| Graphics display of the weighing range                                                                         |
| LCD liquid crystal display, digit height 21 mm, backlighting                                                   |
| Tactile-touch membrane keypad                                                                                  |
| Scratch-resistant labelling                                                                                    |
| Stainless steel 1.4301 or AISI 304                                                                             |
| For dimensions, see Page 68                                                                                    |
|                                                                                                    |

| IND449 / IND449xx                                         |                                                                                                    |                                 |  |
|-----------------------------------------------------------|----------------------------------------------------------------------------------------------------|---------------------------------|--|
| Net weight                                                | IND449/IND449xx with AC power supply unit                                                                                                    | approx. 2.2 kg                  |  |
|                                                           | IND449/IND449xx with storage     battery                                                                                                    | approx. 2.8 kg                  |  |
| Protection type<br>(DIN 40050)                            | • IP69K                                                                                                    |                                 |  |
| Mains connection                                          | Direct connection to power supply (supply voltage fluctuation not exceeding $\pm 10$ % of the rated voltage)                                  |                                 |  |
|                                                           | • IND449 weighing terminal:                                                                                                    | 63 Hz / 300 m∆                  |  |
|                                                           | <ul> <li>IND449xx weighing terminal:<br/>Rated voltage 230 VAC ±10 % / 47</li> </ul>                                                          | 63 Hz / 300 mA                  |  |
| Storage battery operation                                 | Supply at device: 24 VDC / 1.0 A                                                                                                    |                                 |  |
|                                                           | If the supply voltage is interrupted, the scale switches automatically over to storage battery operation                                      |                                 |  |
|                                                           | For operating life, see Section 7.1.2.                                                                                                    |                                 |  |
| Ignition protection type<br>IND449xx<br>(to IEC 60079-15) | Hazardous area Zone 2:<br>Device category II 3G EEx nA II T4,<br>Temperature range -10 °C +40 °C / 14 °F 104 °F                               |                                 |  |
|                                                           | Hazardous area Zone 22:<br>Device category II 3D IP66 T 70°C                                                                                  |                                 |  |
| Ambient conditions                                        | Application                                                                                                    | in interiors                    |  |
|                                                           | Height                                                                                                    | up to 2,000 m                   |  |
|                                                           | Temperature range Class III                                                                                                    | –10 +40 °C /14 104 °F           |  |
|                                                           | Temperature range Class II                                                                                                    | 0 +40 °C /32 104 °F             |  |
|                                                           | Installation/overvoltage category                                                                                                    | II                              |  |
|                                                           | Pollution degree                                                                                                    | 2                               |  |
|                                                           | Relative humidity                                                                                                    | up to max. 80 %, non-condensing |  |
| Interfaces                                                | 1 RS232 interface integrated                                                                                                    |                                 |  |
|                                                           | • 1 further optional interface possible                                                                                                    |                                 |  |
| Technical data for analog scales                          | For technical data of the analog scales to be connected to IND449 / IND449xx please refer to the "IND4x9 / BBA4x9" installation instructions. |                                 |  |

#### 7.1.2 Operating life with storage battery

The operating life during storage battery operation differs depending on the intensity of use, the configuration and the connected scale.

The following approximate values apply with activated background lighting and with standard RS232 interface.

| Scale                           | Conditions           | Duration |
|---------------------------------|----------------------|----------|
| Scale with 1 DMS weighing cell  | 10 % operating time  | 120 h    |
|                                 | 90 % power-off mode  |          |
|                                 | Continuous operation | 12 h     |
| Scale with 4 DMS weighing cells | 10% operating time   | 90 h     |
|                                 | 90% power-off mode   |          |
|                                 | Continuous operation | 9 h      |
| K line                          | 10% operating time   | 70 h     |
|                                 | 90% power-off mode   |          |
|                                 | Continuous operation | 7 h      |

Any additional optional equipment reduces the operating life correspondingly.

#### 7.1.3 IND449 / IND449xx weighing terminal dimensions

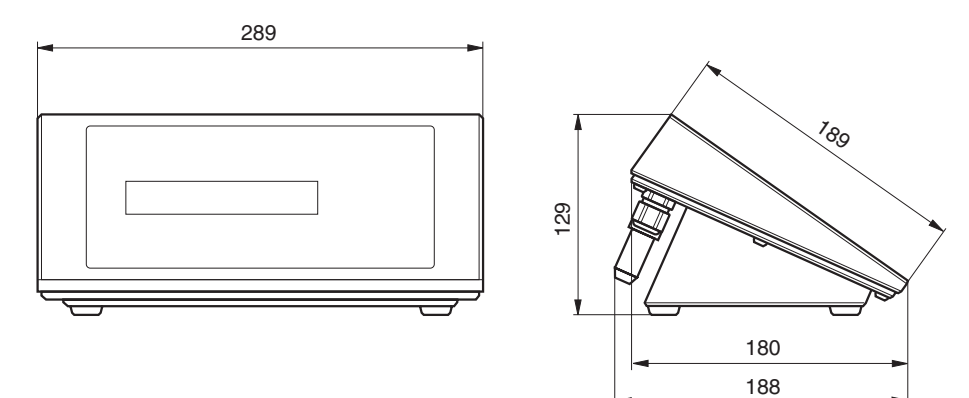

Dimensions in mm

### 7.1.4 Interface connections

The device can be equipped with a maximum of 2 communication interfaces. The following combinations are possible:

|                        | COM1      | COM2        |
|------------------------|-----------|-------------|
| Standard               | RS232     | -           |
| Standard + RS232       | RS232     | RS232       |
| Standard + RS422/485   | RS422/485 | RS232       |
| Standard + Ethernet    | RS232     | Ethernet    |
| Standard + USB         | RS232     | USB         |
| Standard + Digital I/O | RS232     | Digital I/O |
| Standard + WLAN        | RS232     | WLAN        |

## 7.2 Accessories

| Designation                                                                                                    | Order number |
|----------------------------------------------------------------------------------------------------|--------------|
| GA46 thermal printer, RS232, 2.5 m cable and connector incl., not for a hazardous area                                                        | 00 505 471   |
| GA46 thermal printer, RS232, 0.4 m cable and connector incl., not for a hazardous area                                                        | 00 507 229   |
| GA46-W thermal printer, take-up device/protective hood,<br>RS232, 2.5 m cable and connector incl.,<br>not for a hazardous area                | 00 505 799   |
| GA46-W thermal printer, take-up device/protective hood,<br>RS232, 0.4 m cable and connector incl.,<br>not for a hazardous area                | 00 507 230   |
| Secondary display ADI419 (display without background lighting, stainless steel, IP69K, RS232, 3 m cable incl.), not for a hazardous area      | 22 013 962   |
| Secondary display ADI419-B (display with background lighting,<br>stainless steel, IP69K, RS232, 3 m cable incl.),<br>not for a hazardous area | 22 014 022   |
| RS232 cable for SICS second scale<br>(3 m, 8 pin <-> 9 pin Sub D connector)                                                                   | 22 006 795   |
| RS232 cable for PC (3 m, 8 pin <-> 9 pin Sub D socket)                                                                                        | 00 504 376   |
| RS232 mating plug, 8 pin                                                                                                    | 00 503 756   |
| RS422/RS485 cable (3 m, 6 pin <-> open ends)                                                                                                  | 00 204 933   |
| RS422/RS485 mating plug, 6 pin                                                                                                    | 00 204 866   |
| Ethernet 10/100 Base T twisted pair cable (5 m -> 8 pin RJ45)                                                                                 | 00 205 247   |

| Designation                                                                             | Order number |
|-----------------------------------------------------------------------------------------|--------------|
| Ethernet10/100 Base T twisted pair cable<br>(20 m -> 8 pin RJ45)                        | 00 208 152   |
| USB adapter cable (0.2 m -> USB Series A socket)                                        | 22 006 268   |
| USB adapter cable (3 m -> USB Series A socket)                                          | 22 007 713   |
| Relay box for digital I/O option,<br>not for a hazardous area                           | 22 011 967   |
| Connection cable Digital I/O option with relay box (10 m)                               | 00 504 458   |
| Digital I/O mating plug, 19 pin                                                         | 00 504 461   |
| Protective hood for IND4x9 terminals (set with 3 pieces) not for a hazardous area       | 22 013 963   |
| Stand, stainless steel, for IND4x9 and PBA430, height 330 mm                            | 22 013 964   |
| Stand, stainless steel, for IND4x9 and PBA430, height 660 mm                            | 22 013 965   |
| Stand, stainless steel, for IND4x9 and KA, KB, MA, MB and DB weighing platforms         | 22 014 836   |
| Bench stand, stainless steel, for IND4x9, suitable for mounting frame 503632 and 504854 | 22 014 835   |
| Floor stand, stainless steel, for IND4x9                                                | 22 014 834   |
| Stand base for floor stand                                                              | 22 011 982   |
| Wall adapter, stainless steel, for IND4x9, tiltable                                     | 22 013 966   |
| Wall bracket, stainless steel, for IND4x9, rotatable and tiltable                       | 22 014 833   |
| GA46 mounting plate, stainless steel, for bench stand, floor stand and wall bracket     | 22 011 985   |
| External storage battery for BBA4x9, stainless steel, IP69K<br>(without charger)        | 22 013 988   |
| Charger for version with internal or external storage battery<br>(incl. power cable)    | 22 014 056   |

# 8 Appendix

## 8.1 Safety checks

The device has been tested by accredited inspection bodies. It has passed the safety checks listed below and carries the relevant test symbols. Production is subject to production monitoring by the inspection offices.

| Country         | Test symbol                     | Standard                    |
|-----------------|---------------------------------|-----------------------------|
| Canada          |                                 | CAN/CSA-C22.2 No. 1010.1-92 |
| USA             | c SP us                         | UL Std. No. 61010A-1        |
| Other countries | CB Scheme                       | IEC/EN61010-1:2001          |
| EU              | ATEX prototype test certificate | only for IND449xx:          |
|                 |                                 | EN 60079-15:2003            |
|                 | < <del>x</del> 3                | EN 50281-1-1:1998           |

## 8.2 Tests for utilisation in hygienically sensitive areas

The weighing terminal IND449 has been assessed by the EHEDG (European Hygienic Engineering and Design Group) and the NSF (National Sanitation Foundation).

Both institutes certify the fulfilment of the hygienic requirements for easy cleaning (Hygienic Design Criteria).

**EHEDG** The EHEDG is an association of device manufacturers, firms in the foodstuff industry, research institutes and health authorities. It was founded in 1989 with the aim of promoting the hygienically faultless manufacturing and packaging of foodstuffs. A positive expertise of the device by the EHEDG has taken place.

A corresponding report is available on the Internet under www.mt.com.

**NSF** NSF is an independent NGO founded in 1944 in the USA. Corresponding regulations were published for the use of devices in the foodstuff industry. The device fulfils the NSF criteria C-2 (Special Equipment and/or Devices) for use in the foodstuff industry.

The corresponding certificate is available on the Internet under www.mt.com.

## 8.3 Working to GMP (Good Manufacturing Practice)

The device was evaluated by the Steinbeis-Transferinstitut Berlin with the following result:

"The device is excellently suited for GMP working to EC-GMP Guideline Annex 15 and PIC/S Guideline PI 006-1."

The evaluation encompasses the following points:

- Requirements for surfaces in the pharmaceutical production
- · Ability to be cleaned
- Calibration
- Documentation with regard to qualification

The corresponding certificate is available on the Internet under www.mt.com.

### 8.4 Tables of geo values

For weighing instruments verified at the manufacturer's, the geo value indicates the country or geographical zone for which the instrument is verified. The geo value set in the instrument (e.g. "Geo 18") appears briefly after switch-on or is specified on a label.

Table GEO VALUES 3000e shows the geo values for European countries.

Table **GEO VALUES 6000e/7500e** shows the geo values for different gravitation zones.

| Geographical latitude | Geo value | Country  |
|-----------------------|-----------|----------|
| 46°22' – 49°01'       | 18        | Austria  |
| 49°30' – 51°30'       | 21        | Belgium  |
| 41°41' – 44°13'       | 16        | Bulgaria |
| 42°24' - 46°32'       | 18        | Croatia  |
| 48°34' – 51°03'       | 20        | Czechia  |
| 54°34' – 57°45'       | 23        | Denmark  |
| 57°30' - 59°40'       | 24        | Estonia  |
| 59°48' - 64°00'       | 25*       | Finland  |
| 64°00' – 70°05'       | 26        |          |
| 41°20' - 45°00'       | 17        | France   |
| 45°00' – 51°00'       | 19*       |          |
| 47°00' - 55°00'       | 20        | Germany  |
| 34°48' – 41°45'       | 15        | Greece   |
| 45°45' – 48°35'       | 19        | Hungary  |

#### 8.4.1 GEO VALUES 3000e, OIML Class III (European Countries)
| Geographical latitude | Geo value | Country        |
|-----------------------|-----------|----------------|
| 63°17' – 67°09'       | 26        | Iceland        |
| 51°05' – 55°05'       | 22        | Ireland        |
| 35°47' – 47°05'       | 17        | Italy          |
| 55°30' – 58°04'       | 23        | Latvia         |
| 47°03' – 47°14'       | 18        | Liechtenstein  |
| 53°54' – 56°24'       | 22        | Lithuiania     |
| 49°27' – 50°11'       | 20        | Luxemburg      |
| 50°46' - 53°32'       | 21        | Netherlands    |
| 57°57' – 64°00'       | 24*       | Norway         |
| 64°00' – 71°11'       | 26        |                |
| 49°00' - 54°30'       | 21        | Poland         |
| 36°58' – 42°10'       | 15        | Portugal       |
| 43°37' – 48°15'       | 18        | Romania        |
| 47°44' – 49°46'       | 19        | Slovakia       |
| 45°26' - 46°35'       | 18        | Slovenia       |
| 36°00' - 43°47'       | 15        | Spain          |
| 55°20' - 62°00'       | 24*       | Sweden         |
| 62°00' – 69°04'       | 26        |                |
| 45°49' – 47°49'       | 18        | Switzerland    |
| 35°51' – 42°06'       | 16        | Turkey         |
| 49°00' - 55°00'       | 21*       | United Kingdom |
| 55°00' – 62°00'       | 23        |                |

\* factory setting

| Geographical latitude | Geo value |
|-----------------------|-----------|
| 00°00' - 12°44'       | 5         |
| 05°46' – 17°10'       | 6         |
| 12°44' – 20°45'       | 7         |
| 17°10' – 23°54'       | 8         |
| 20°45' - 26°45'       | 9         |
| 23°54' – 29°25'       | 10        |
| 26°45' - 31°56'       | 11        |
| 29°25' – 34°21'       | 12        |
| 31°56' – 36°41'       | 13        |
| 34°21' – 38°58'       | 14        |
| 36°41' - 41°12'       | 15        |
| 38°58' – 43°26'       | 16        |
| 41°12' – 45°38'       | 17        |
| 43°26' – 47°51'       | 18        |
| 45°38' – 50°06'       | 19        |
| 47°51' – 52°22'       | 20        |
| 50°06' - 54°41'       | 21        |
| 52°22' – 57°04'       | 22        |
| 54°41' – 59°32'       | 23        |
| 57°04' - 62°09'       | 24        |
| 59°32' – 64°55'       | 25        |
| 62°09' – 67°57'       | 26        |
| 64°55' – 71°21'       | 27        |
| 67°57' – 75°24'       | 28        |
| 71°21' – 80°56'       | 29        |
| 75°24' – 90°00'       | 30        |
|                       | 1         |

### 8.4.2 GEO VALUES 6000e/7500e OIML Class III (Height $\leq$ 1000 m)

## 8.5 FCC

This equipment has been tested and found to comply with the limits for a Class A digital device, pursuant to both Part 15 of the FCC Rules and the radio interference regulations of the Canadian Department of Communications. These limits are designed to provide a reasonable protection against harmful interference when the equipment is operated in a commercial environment. This equipment generates, uses and can radiate radio frequency energy and, if not installed and used in accordance with the user manual, may cause harmful interference to radio communications. Operation of this equipment in a residential area is likely to cause harmful interference, in which case the user will be required to correct the interference at his own expense.

Cet appareil a été testé et s'est avéré conforme aux limites prévues pour les appareils numériques de class A et à la partie 15 des règlements FCC et à la réglementation des radio-Interférences du Canadian Department of Communications. Ces limites sont destinées à fournir une protection adéquate contre les interférences néfastes lorsque l'appareil est utilisé dans un environnement commercial. Cet appareil génère, utilize et peut radier une énergie à fréquence radioélectrique; il est en outre susceptible d'engendrer des interférences avec les communications radio, s'il n'est pas installé et utilisé conformément aux instructions du mode d'emploi. L'utilisation de cet appareil dans les zones résidentielles peut causer interférences néfastes, auquel cas l'exploitant sera amené à prendre les dispositions utiles pour palier aux interférence à ses propres frais.

# 9 Index

### A

| Accessories          | 69 |
|----------------------|----|
| Additional equipment | 8  |
| Adjustment           | 40 |
| Ambient conditions   | 67 |
| Analog scale         | 67 |
| Applications         | 66 |
| Auxiliary scale      | 32 |
| Average 18,          | 47 |
| Average piece weight | 28 |

### С

| Calibration          | 40 |
|----------------------|----|
| Capacity utilisation | 18 |
| Chain tare           | 18 |
| Checkweighing        | 19 |
| Cleaning             | 24 |
| Configure memory     | 46 |
| Continuous mode      | 58 |
| Counting parts       | 26 |
|                      |    |

## D

| Device overview      | . 9 |
|----------------------|-----|
| Digital I/O          | 69  |
| Dimensions           | 68  |
| Display              | 10  |
| Display accuracy     | 40  |
| Display precision    | 42  |
| Dynamic weighing 18, | 47  |

### Ε

| Error messages<br>Ethernet   | 63<br>69 |
|------------------------------|----------|
| Explosion protected weighing |          |
| terminals                    | . 5      |
| External power supply 8, 14, | 70       |
| F                            |          |

## Filter ..... 41, 43

## Η

Hygienically sensitive areas. 7, 24, 71

| I                        |    |
|--------------------------|----|
| Identification           | 21 |
| Ignition protection type | 67 |
| Info key                 | 22 |
| Interface commands       |    |
| MMR                      | 60 |
| Interface protocol58,    | 60 |
| Interfaces               |    |
| Configuring              | 49 |
| Connections8,            | 69 |

## K

| Keyboard1 | 1 | l |
|-----------|---|---|
|-----------|---|---|

## Ma

| Mains connection 12, 13, 67 |
|-----------------------------|
| Memory                      |
| Menu                        |
| Application44               |
| Communication               |
| Diagnosis54                 |
| Operation                   |
| Overview                    |
| Scale40, 42                 |
| Terminal47                  |
| Menu structure              |
| Minimum accuracy27          |

### 0

| Operator menu | <br>33 |
|---------------|--------|
| Options       | <br>51 |

### Ρ

| Password     |        |
|--------------|--------|
| Power supply | 12, 13 |
| Protocol     | 21     |
| 0            |        |

## Q

| Quantity scale |  | 31 |
|----------------|--|----|
|----------------|--|----|

### R

| Reference determination,  |   |
|---------------------------|---|
| automatic 28              | 3 |
| Reference optimisation 28 | 3 |
| Reference quantity 27     | 7 |
| Reference scale 3         | 1 |
| Reset                     |   |
| Application47             | 7 |
| Interface 5               | 1 |
| Scale 41, 43              | 3 |
| Terminal 49               | 9 |
| RS232 67, 69              | 9 |
| RS422 69                  | 9 |
| RS422/RS485 57            | 7 |
| RS485 69                  | 9 |
|                           |   |

### S

| -                             |    |
|-------------------------------|----|
| Safety checks                 | 71 |
| Safety instructions           | 5  |
| SICS commands                 | 56 |
| Storage battery operation 13, | 68 |
| Supervisor menu               | 33 |
| Switching off                 | 15 |
| Switching on                  | 15 |

#### **T** Tare

| TUIE                 |
|----------------------|
| Automatic 16         |
| Chain tare18         |
| Clearing16           |
| Tare weight          |
| Call up 17           |
| Clear17              |
| Enter 16             |
| Save 17              |
| Target quantity 30   |
| Target weight 19     |
| Call up 20           |
| Clear                |
| Save 19              |
| Terminal settings 47 |
| TOLEDO Continuous    |
| Totalizing           |
| Two scales 22, 31    |
| U                    |
| USB                  |

### V

| Verification1 | 4 |
|---------------|---|
|---------------|---|

### W

| Weighing terminal | 8  |
|-------------------|----|
| Weighing unit 40, | 42 |
| Weighing-in       | 20 |
| WLAN              | 69 |
| Z<br>Zeroing      | 15 |
| Zei0iiiy          | 10 |

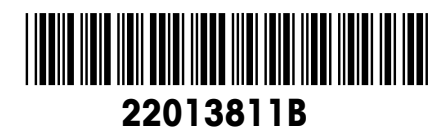

Subject to technical changes © Mettler-Toledo (Albstadt) GmbH 05/08 Printed in Germany 22013811B

**Mettler-Toledo (Albstadt) GmbH** D-72458 Albstadt Tel. ++49-7431-14 0, Fax ++49-7431-14 232 Internet: http://www.mt.com